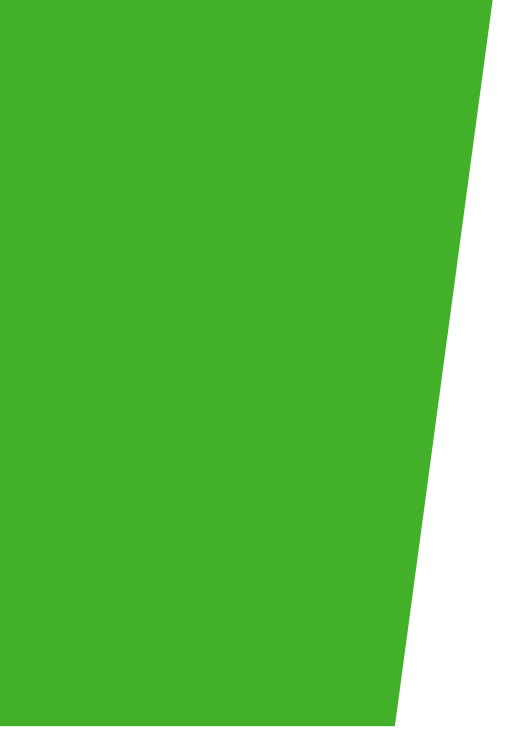

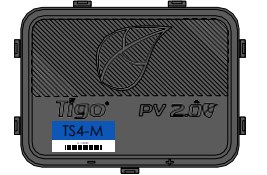

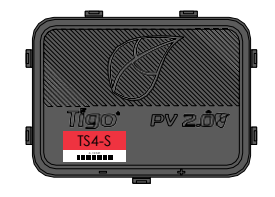

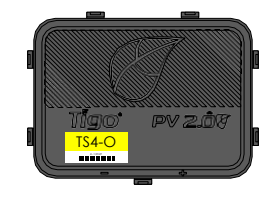

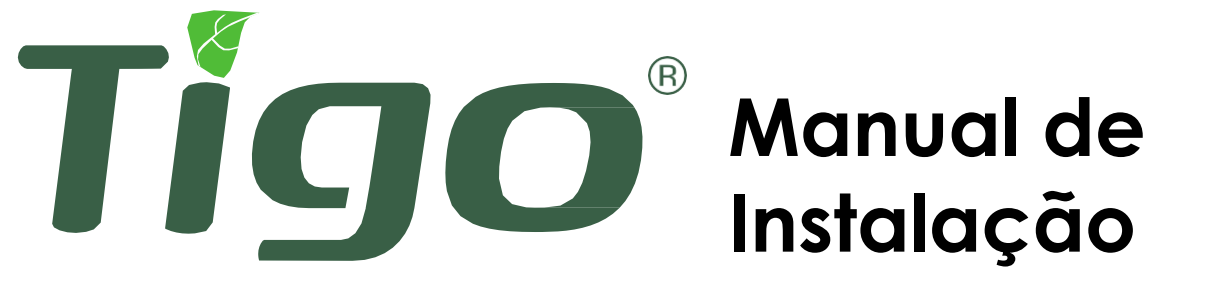

TS4 UHD-Core com TAP e CCA

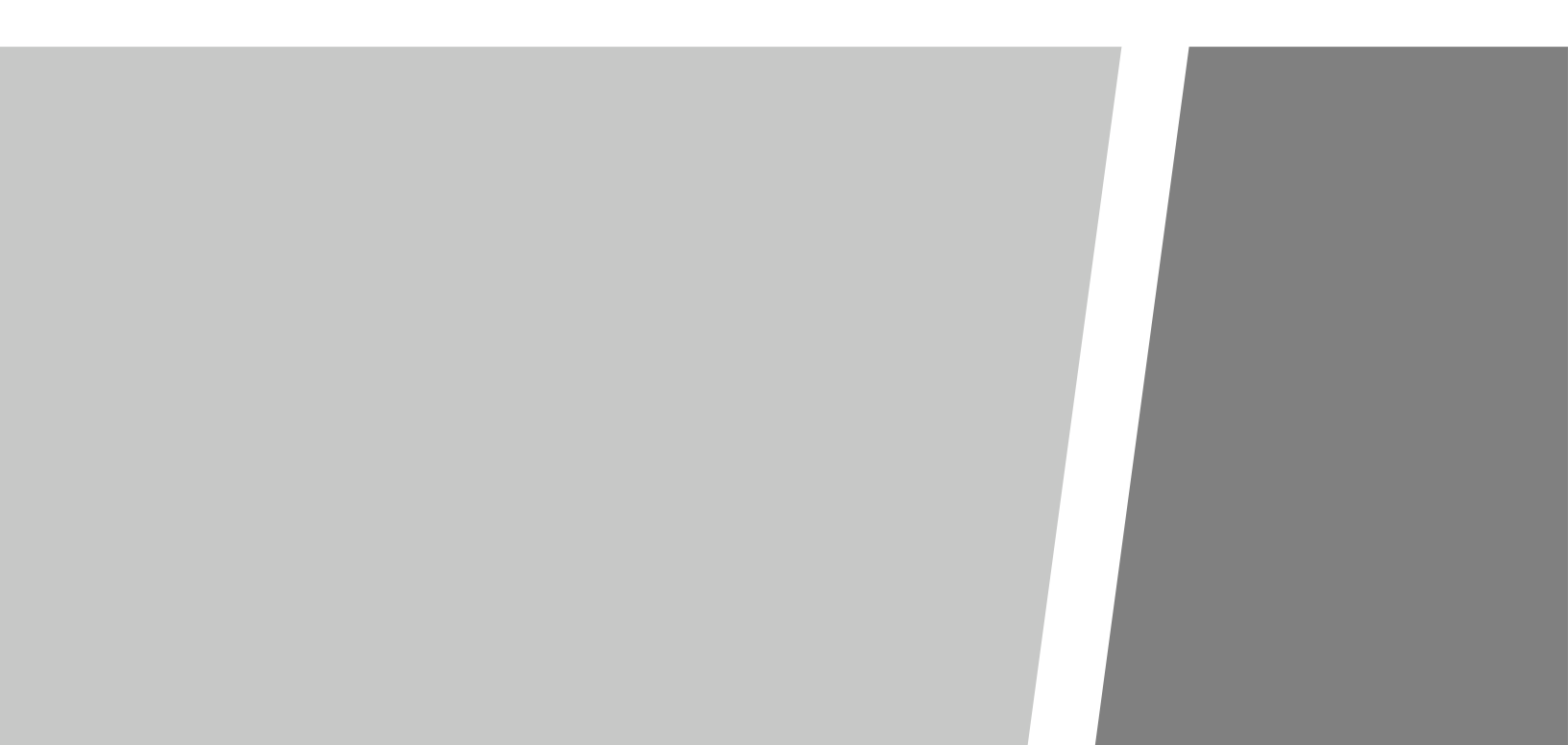

## INSTRUÇÕES IMPORTANTES DE SEGURANÇA

### TENSÕES LETAIS ESTÃO PRESENTES EM QUALQUER INSTALAÇÃO FV

### **GUARDE ESTAS INSTRUÇÕES**

- Este manual contém instruções importantes para instalação e manutenção dos produtos Tigo nos modelos: TS4-O, TS4-S, TS4-M, TS4-A-O, TS4-A-S, TS4-A-M, Tigo Access Point (TAP), Cloud Connect Advanced (CCA), software Tigo e aplicativos móveis relacionados.
- Risco de choque elétrico existente, não remova a tampa, não desmonte ou repare, não há peças que possam ser reparadas pelo usuário. Consulte o serviço de suporte qualificado.
- Antes de instalar ou utilizar o Sistema Tigo, por favor, leia todas as instruções e marcações de advertência dos produtos Tigo, além das seções apropriadas do manual do seu inversor, manual de instalação do módulo fotovoltaico (FV) e outros guias de segurança disponíveis.
- O não cumprimento dessas instruções pode resultar em ferimentos graves ou morte, danos ao sistema ou anulação da garantia de fábrica.
- Para reduzir o risco de incêndio e choque elétrico, instale esse dispositivo seguindo estritamente o National Electric Code (NEC) ANSI/NFPA 70 e/ou as normas elétricas locais. Quando o arranjo fotovoltaico é exposta à luz solar, ele fornece uma tensão CC para as unidades TS4 Tigo. As unidades TS4 começam no estado "ON" e as tensões de saída podem ser tão altas quanto a tensão de circuito aberto (Voc) do módulo FV quando conectado. O instalador deve ter cuidado ao manusear os cabos elétricos dos módulos FV com ou sem as unidades TS4 conectadas.
- A instalação deve ser realizada apenas por profissionais treinados. A Tigo não assume reponsabilidade por perdas ou danos resultantes de manuseio impróprio, instalação ou uso indevido de produtos.
- Remova todas os adereços metálicos antes de instalar as unidades TS4 Tigo, para reduzir risco de contato com circuitos ativos. Não tente instalar em clima impróprio.
- Não opere as unidades TS4 Tigo se elas tiverem sido fisicamente danificadas. Verifique os cabos e conectores existentes, garantindo que estejam em boas condições e estejam adequados na classificação. Não opere unidades TS4 Tigo com fiação ou conectores danificados ou abaixo do padrão. As unidades TS4 Tigo devem ser conectadas na extremidade superior da folha traseira do módulo FV ou sistema de rack e, em qualquer caso, acima do solo.
- Não conecte ou desconecte sob carga. Desligar o inversor e/ou os produtos Tigo pode não reduzir o risco de acidentes. Os capacitores internos do inversor podem permanecer carregados por vários minutos após desconectar todas as fontes de alimentação. Verifique se os capacitores foram descarregados completamente medindo a tensão nos terminais do inversor antes de desconectar a fiação, se o serviço for necessário. Aguarde 30 segundos após a ativação do desligamento rápido (rapid shutdown) antes de desconectar os cabos CC ou desligar a desconexão CC.
- Sempre assuma que as unidades TS4 estão no estado "ON" ou podem ligar ao reiniciar.
- O CCA deve estar no mesmo circuito de ramificação CA do inversor para atender aos requisitos de desligamento rápido.

## TABELA DE COMPONENTES

| Visão Geral Sistema Tigo                                      | 4  |
|---------------------------------------------------------------|----|
| Funções TS4 Flex MLPE                                         | 5  |
| Acessórios de Comunicação                                     | 6  |
| Visão Geral Sistema: TS4-B                                    | 7  |
| Visão Geral Sistema: TS4-A                                    | 8  |
| Notas de Instalação MLPE                                      | 9  |
| Design de String com TS4                                      | 10 |
| Instalação TS4-B                                              | 11 |
| Instalação TS4-A                                              | 12 |
| Instalação da Comunicação                                     | 13 |
| Instalação do TAP – Configuração de<br>Mesh                   | 14 |
| Exemplo Posicionamento TAP - Mesh                             | 15 |
| Instalação CCA                                                | 16 |
| Guia de Status LED do CCA                                     | 17 |
| Fiação CCA & TAP                                              | 18 |
| Diagrama de Fiação Modbus RS-485 e<br>Modelo de Configuração  | 19 |
| Configuração, Registro e<br>Comissionamento                   | 20 |
| Aplicativo Tigo SMART                                         | 21 |
| Inicializando                                                 | 22 |
| Selecionar o Equipamento                                      | 23 |
| Configurar o Layout do Módulo                                 | 24 |
| Conectar o CCA ao Smartphone                                  | 25 |
| Configurar configurações de rede –<br>conectar CCA à internet | 26 |
| Comissionar as unidades TS4 –<br>Executar Discovery           | 26 |

| Apêndice                                                  | 27 |
|-----------------------------------------------------------|----|
| Especificações técnicas – Módulo<br>inteligente com TS4-B | 28 |
| Especificações técnicas – TS4-A                           | 29 |
| Especificações técnicas – CCA e TAP                       | 30 |
| Teste de desligamento rápido                              | 31 |
| Posicionamento TAP – Legacy (Pré-<br>Mesh)                | 32 |
| Diversos                                                  | 33 |
| Instalação completa                                       | 34 |

# VISÃO GERAL SISTEMA TIGO

Eletrônica de potência a nível de módulo:

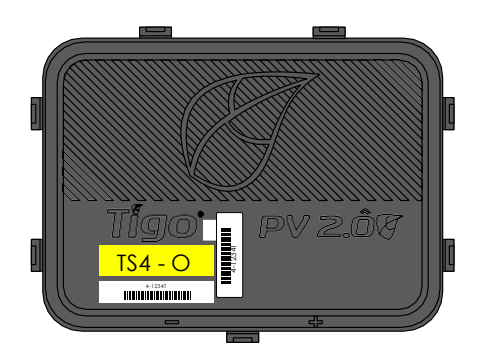

TS4

Plataforma eletrônica inteligente modular

Acessório de Comunicação:

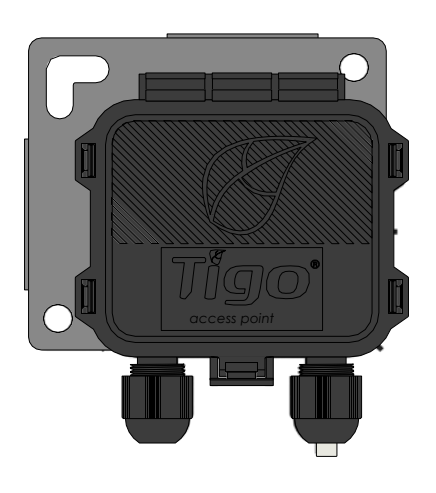

## Tigo Access Point (TAP)

Dispositivo de comunicação sem fio para recursos de monitoramento e segurança

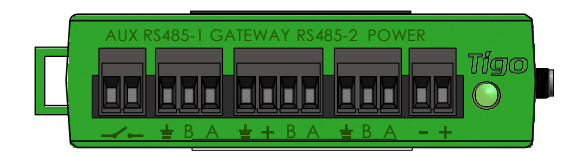

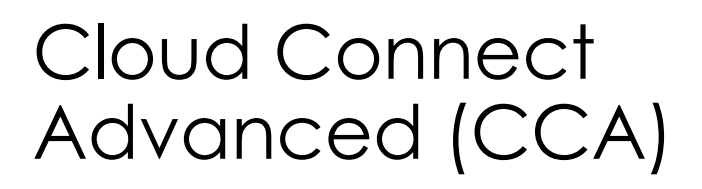

Registrador de dados e controle de desligamento rápido

# FUNÇÕES TS4 FLEX MLPE

A plataforma TS4 Flex MLPE é de funcionalidade incremental. Selecione a versão TS4 com recursos que melhor atendam às necessidades do seu projeto.

#### MONITORAMENTO TS4-M

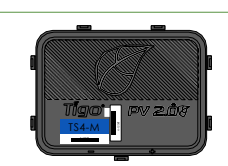

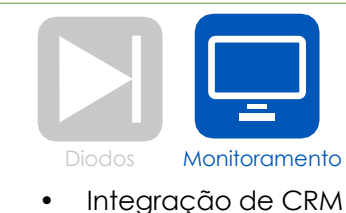

Gestão de frota

- Custos de O&M reduzidos
- Sincronização de dados PV-2.0
- Rastreamento do código de barras do módulo

### SEGURANÇA TS4-S

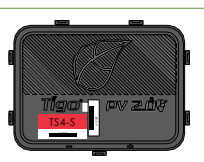

- NEC 2017 e 2020 690.12 compatível com desligamento rápido
- Desativação a nível de módulo

### **OTIMIZAÇÃO** TS4-O

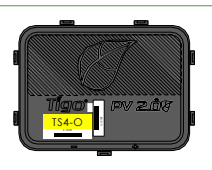

- Tolerância de sombra e mismatch
- Maior rendimento de energia
- Maior flexibilidade de projeto

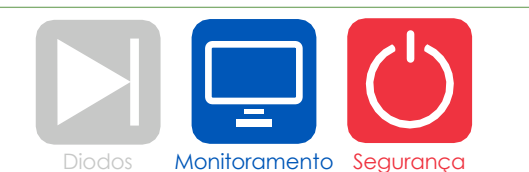

Rastreamento de garantia

- Desligamento automático ou manual
- Mais todos os benefícios do Monitoramento

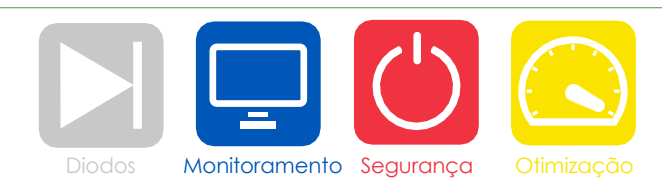

- Uso maximizado do telhado
- Mais todos os benefícios do Monitoramento e Segurança

# ACESSÓRIOS DE COMUNICAÇÃO

## Tigo Access Point (TAP)

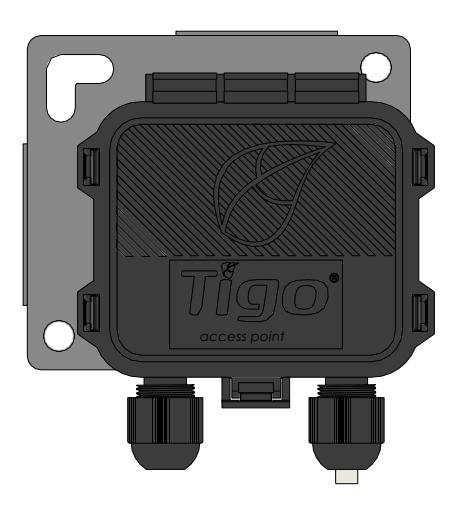

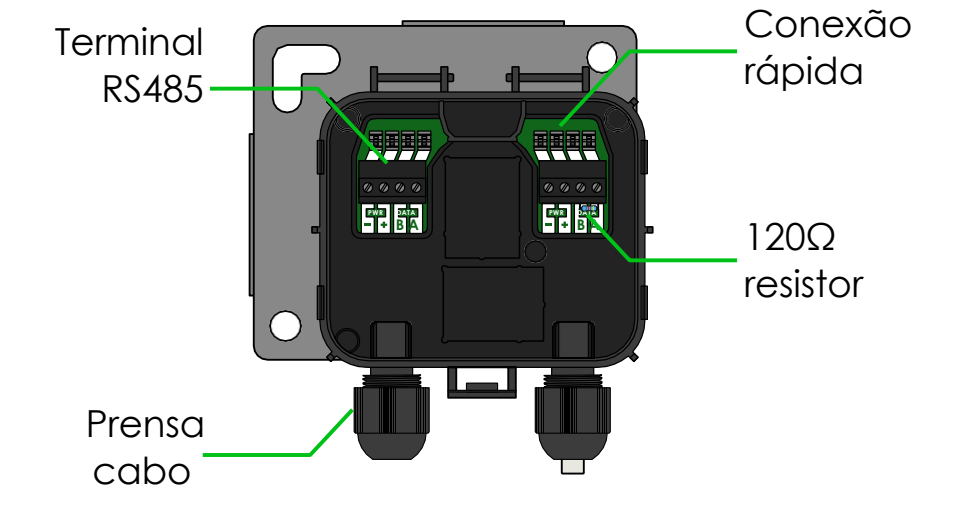

Configuração Mesh:

- 300 unidades TS4 por TAP
- 900 unidades TS4 por CCA
- 7 TAPs por CCA

Alcance Wireless:

- 10m (33 pés) máx entre TAP e unidade TS4 mais próxima
- 35m (115 pés) máx entre TAP e unidade TS4 mais distante usando mesh

Configuração legacy:

Igual ao TAP, consulte o apêndice para mais detalhes

## Cloud Connect Advanced (CCA)

dispositivos de

terceiros

- O CCA é necessário para monitoramento e desligamento rápido
- CCA é opcional para otimização e string longa
- Instalar próximo ao inversor com acesso à energia CA e internet
  - Ethernet e Wi-Fi são integrados

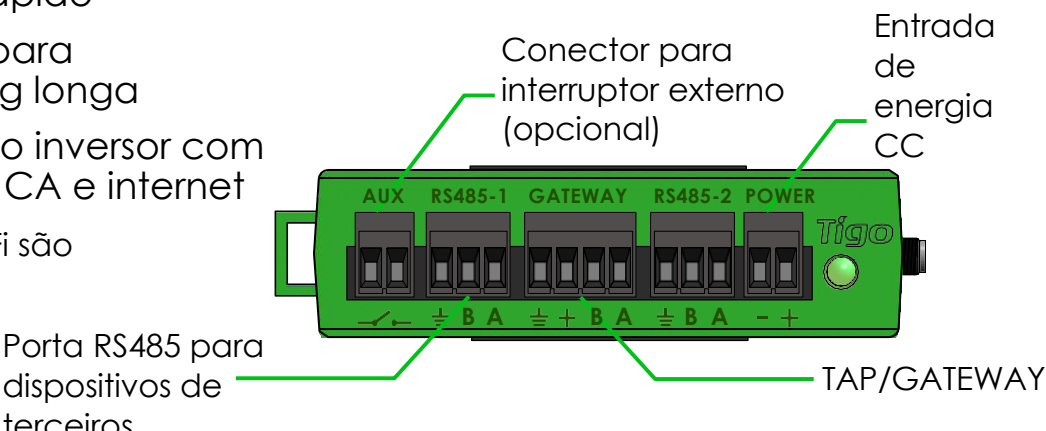

# VISÃO GERAL SISTEMA: TS4-B

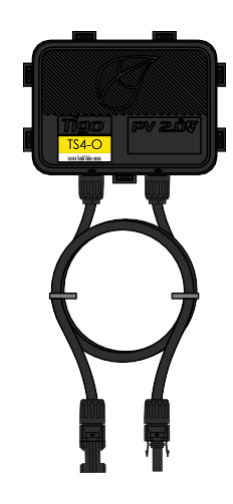

## TS4-B

- Os componentes eletrônicos do módulo estão contidos na caixa de junção, instalada na fábrica do módulo FV
- Conectado em série como módulos regulares
- Nenhuma conexão de fiação adicional para fazer

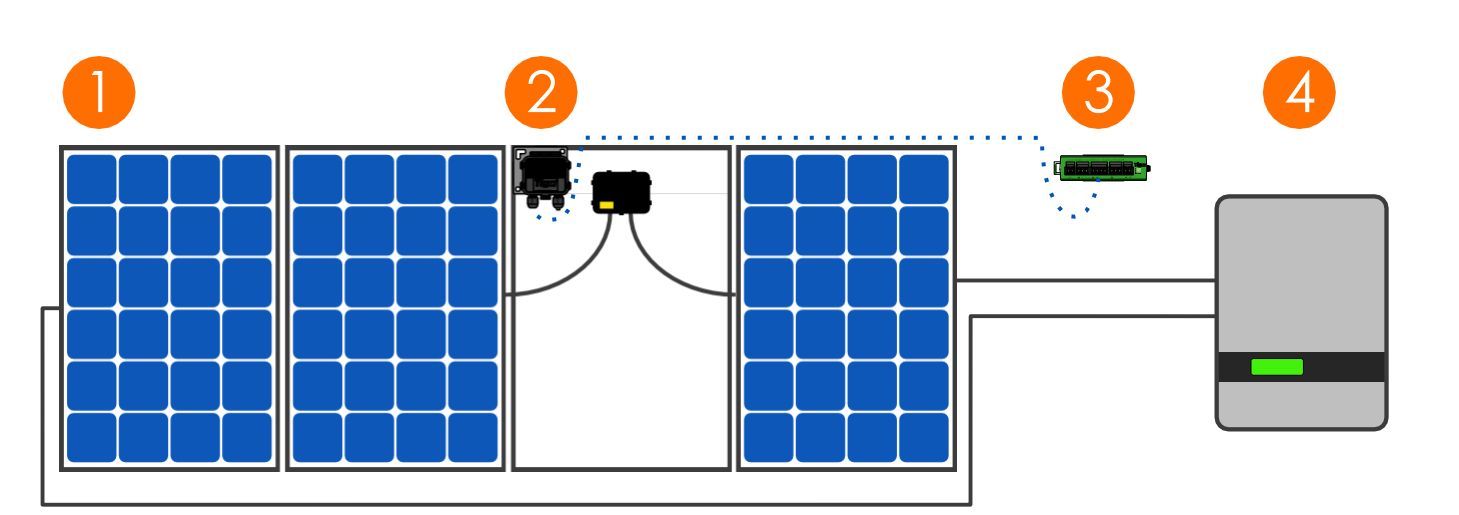

- 1. Módulos com TS4 integrado
- 2. Tigo Access Point (TAP)
- 3. Cloud Connect Advanced (CCA)
- 4. Inversor

# VISÃO GERAL SISTEMA: TS4-A

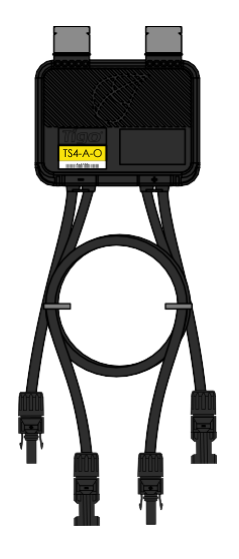

## TS4-A

- Grampos de suporte na estrutura do módulo sem ferramentas
- As entradas TS4-A se conectam à caixa de junção do módulo, as saídas TS4-A são conectadas em série para formar uma string
- Nenhum aterramento adicional é necessário

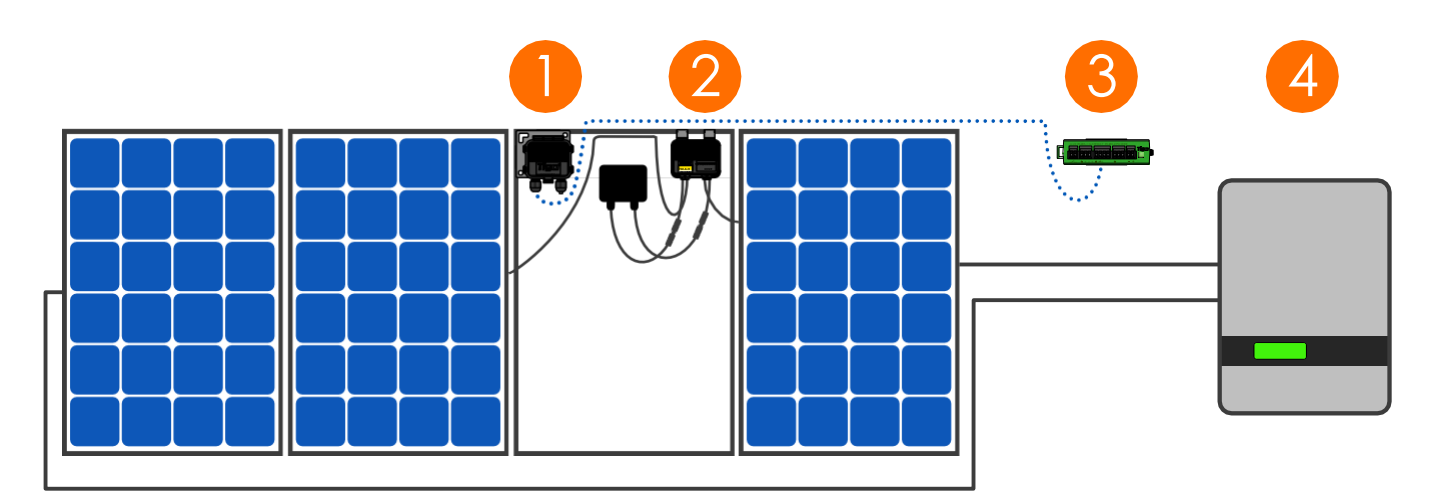

- 1. Tigo Access Point (TAP)
- 2. TS4-A instalado no módulo padrão
- 3. Cloud Connect Advanced (CCA)
- 4. Inversor

# Nota: conecte os módulos às entradas TS4-A antes de conectar as saídas

- A montagem do TS4-A é recomendada no canto superior direito conforme mostrado, mas pode ser colocada no canto superior esquerdo, se necessário (devido a restrição de racking, etc.)
- Os prensa cabos do TS4-A não devem estar voltados para cima
- Permitir uma folga entre o módulo FV e a superfície de montagem para circulação de ar ao redor do TS4-A
- Não faça furos de montagem adicionais na estrutura no módulo ou suporte de metal

# NOTAS DE INSTALAÇÃO MLPE

- Nota: Os seguintes produtos TS4 são enviados na posição ON:
  - TS4-M, TS4-S, TS4-O
  - TS4-A-M, TS4-A-S, TS4-A-O
- Após exposição do módulo FV à luz solar, alta tensão estará presente. Manuseie com as medidas de precaução adequadas.
- Os recursos de Otimização e Strings Longas não requerem acessórios de comunicação para operação.
- Para habilitar os recursos de monitoramento e segurança:
  - Colete a etiqueta de código de barras removível do TS4 da caixa de junção do módulo FV, instale e comissione os acessórios de comunicação.

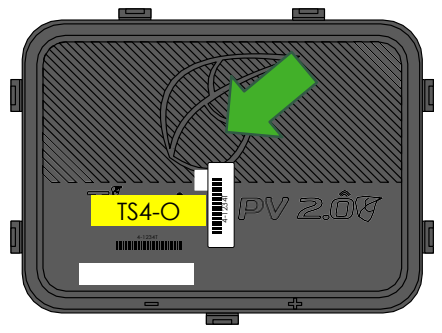

Especificações da estrutura do módulo para montagem do TS4-A:

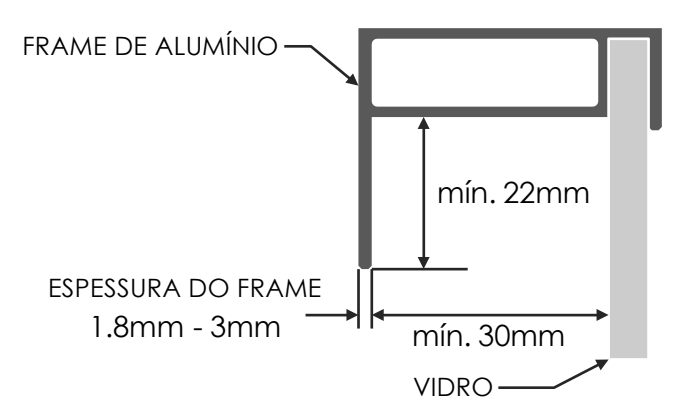

Com unidades add-on, se não seguidas as sequências de etapas de instalação pode resultar em danos ao TS4 não cobertos pela garantia.

## **DESIGN DE STRING COM TS4**

#### **TS4-M: MONITORAMENTO:**

Regras padrões para comprimento e desing da string. Requer CCA e TAP para monitoramento.

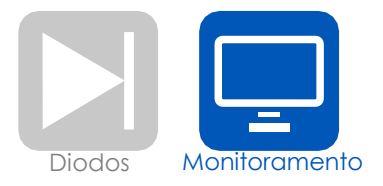

#### **TS4-S: SEGURANÇA:**

Regras padrões para comprimento e desing da string. Requer CCA e TAP para monitoramento e desligamento rápido.

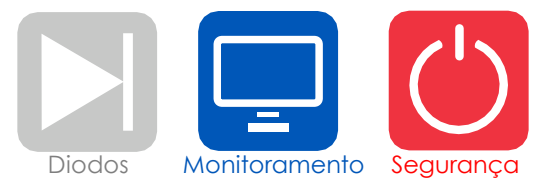

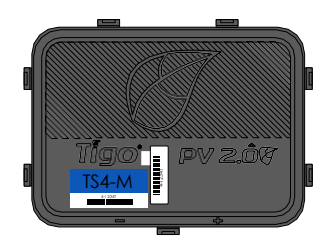

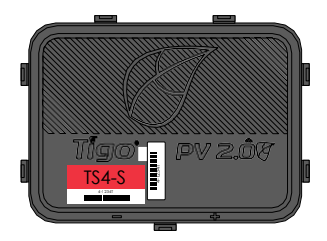

#### TS4-O: OTIMIZAÇÃO:

Regras padrões para comprimento da string Desing flexível (orientações mistas, desigual comprimento das strings em paralelo)

Tolerante à sombra e mismatch

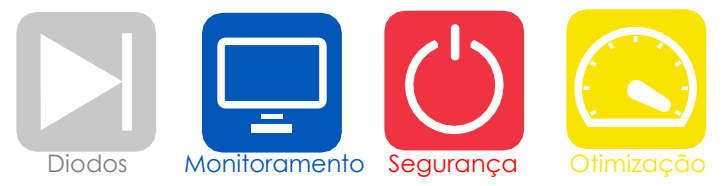

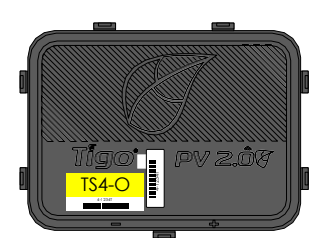

# INSTALAÇÃO TS4-B

Módulos inteligentes com caixa de junção TS4 integrada são instalados e conectados em série como os módulos fotovoltaicos padrão.

Nenhum aterramento adicional é necessário para as unidades TS4.

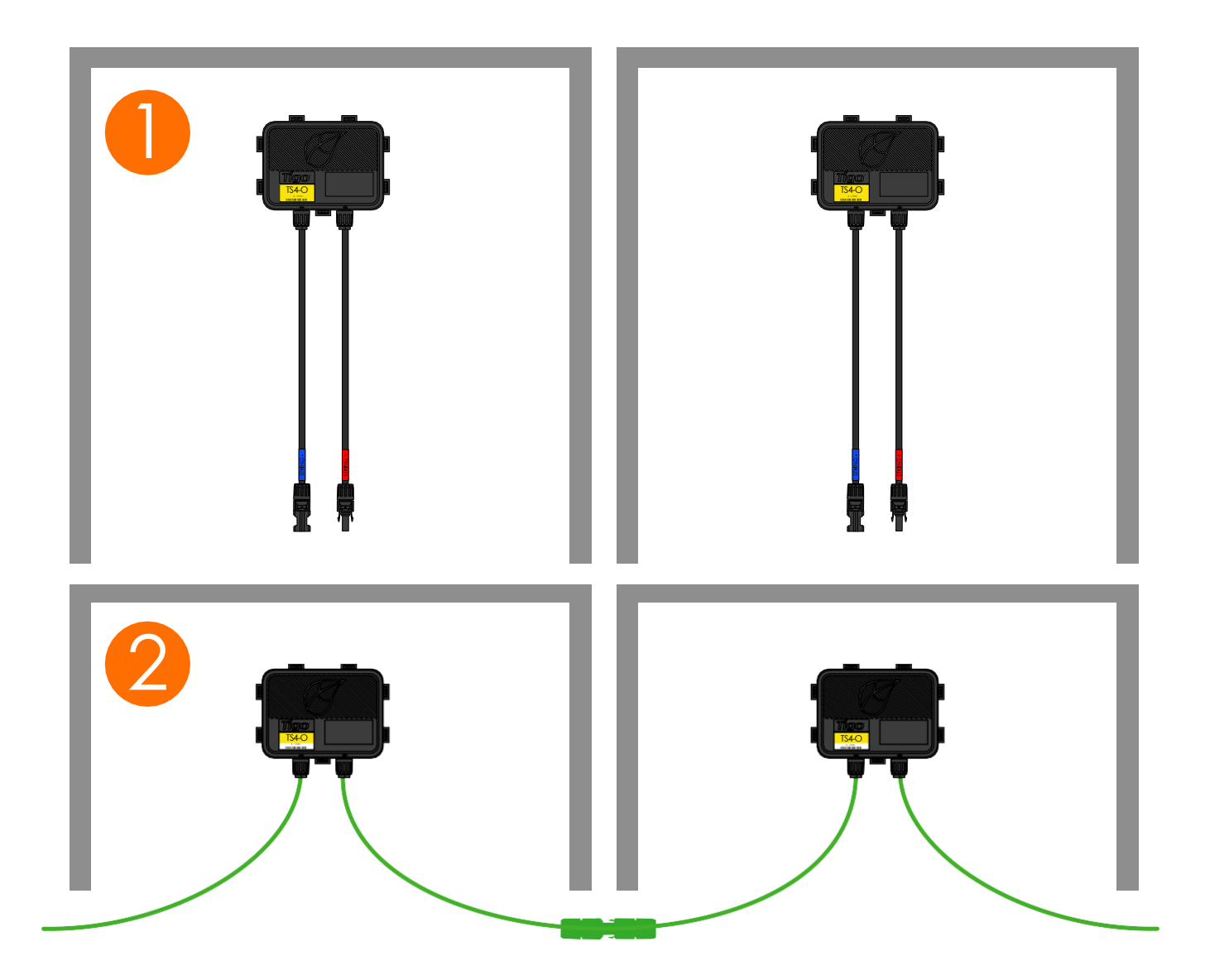

# INSTALAÇÃO TS4-A

Módulos padrões podem ser equipados com unidades TS4-A add-on conforme mostrado abaixo.

## Sempre conecte os módulos às entradas TS4-A antes de conectar as saídas.

Cada TS4-A deve ter um módulo FV conectado às suas entradas <u>antes</u> de conectar as saídas das unidades TS4-A em série.

Para desconectar o TS4-A de um módulo, desconecte as saídas do TS4-A da string antes de desconectar as entradas do TS4-A da caixa de junção do módulo

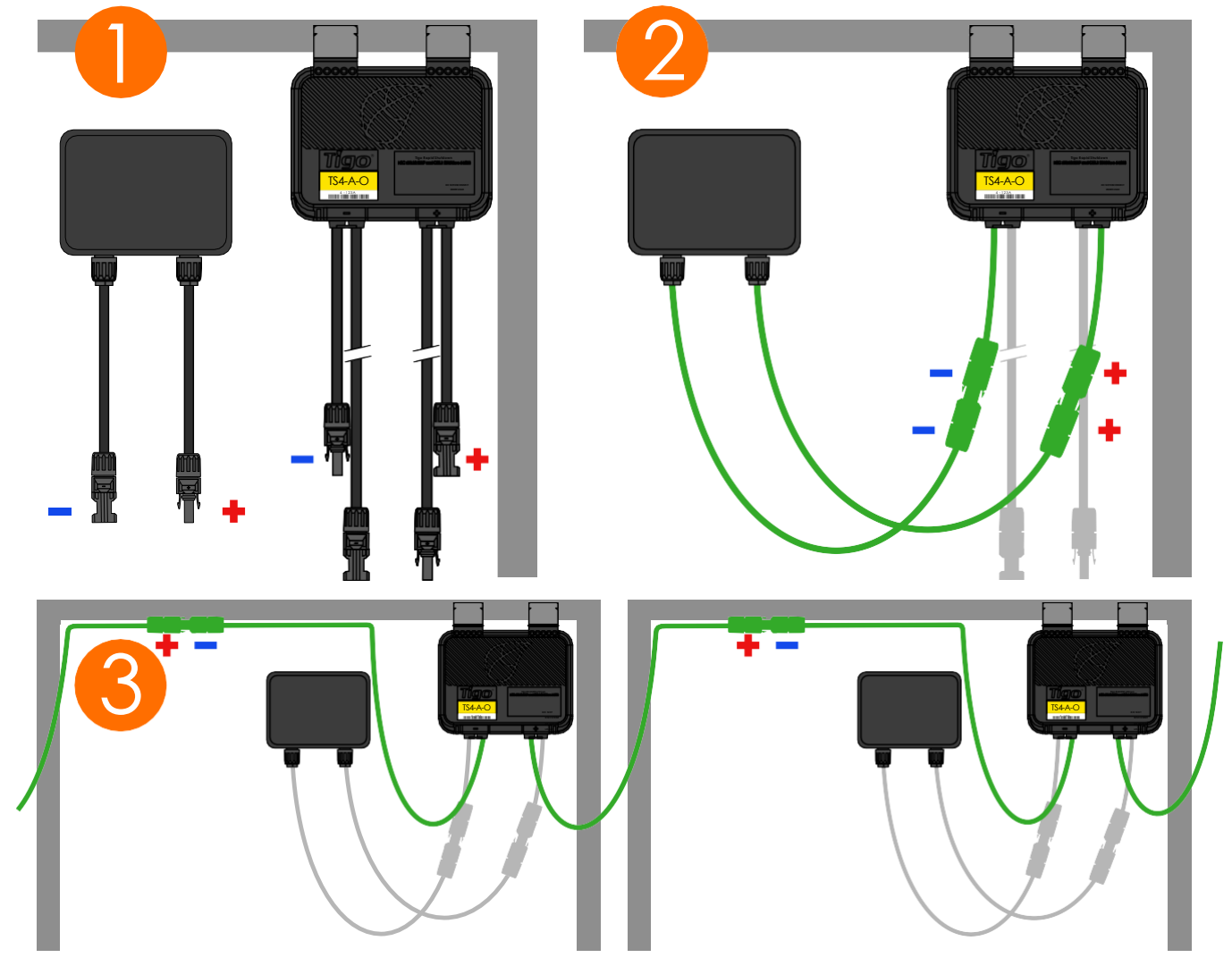

# INSTALAÇÃO DE COMUNICAÇÃO

### REGRAS DE DESING DE COMUNICAÇÃO

- CONFIGURAÇÃO MESH
  - 300 unidades TS4 por TAP
  - 900 unidades TS4 por CCA
  - 7 TAPs por CCA
  - 10 m (33 pés) máx. entre TAP e a unidade TS4 mais próxima
  - 35 m (115 pés) máx. alcance wireless usando mesh
    - Não distanciar mais de 10 m entre unidades TS4 no mesmo TAP
- CONFIGURAÇÃO LEGACY
  - 120 unidades TS4 por TAP
  - 360 unidades TS4 por CCA
  - 7 TAPs por CCA
  - Raio de 15 m (50 pés) com linha de visão entre TAP e todas as unidades do TS4

O alcance do sinal wireless pode ser afetado por barreiras sólidas. Consulte o <u>TAP Placement Guide</u> para mais informações.

### NOTAS

- Todas as unidades TS4 na mesma string devem ser atribuídas ao mesmo CCA.
- Para mais informações de desing, <u>clique aqui</u>.

CALCULADORA CCA e TAP

 Para estimar o número de CCAs e TAPs necessários para o seu projeto, <u>click here</u>.

## INSTALAÇÃO TAP -CONFIGURAÇÃO MESH

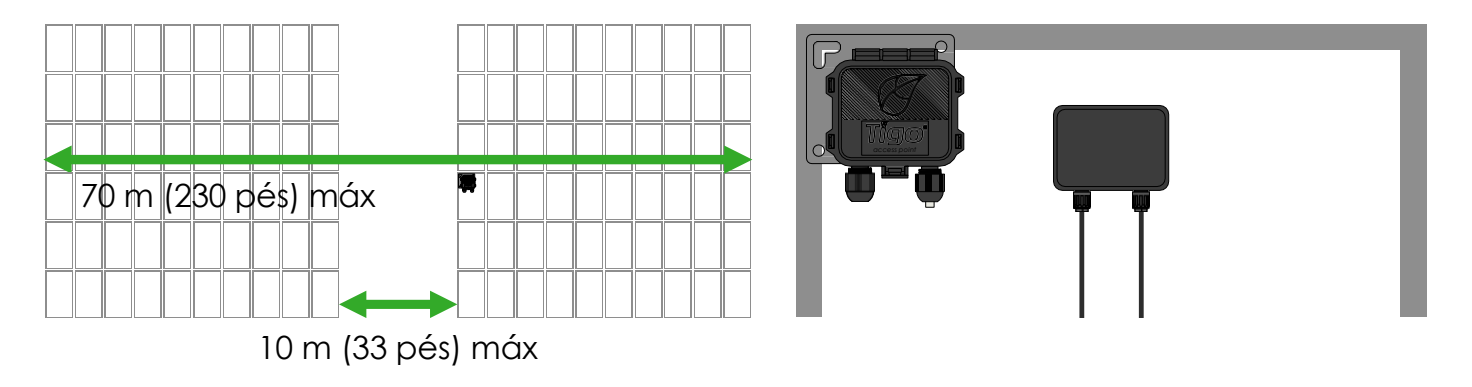

Colocar o TAP a 10m de qualquer unidade TS4 no arranjo, com uma distância máxima de 10m entre as unidades TS4, e 35m do TAP para o TS4 mais distante. TAP se conecta à estrutura do módulo usando o suporte embutido. Orifícios de montagem também estão disponíveis no caso de módulos sem moldura.

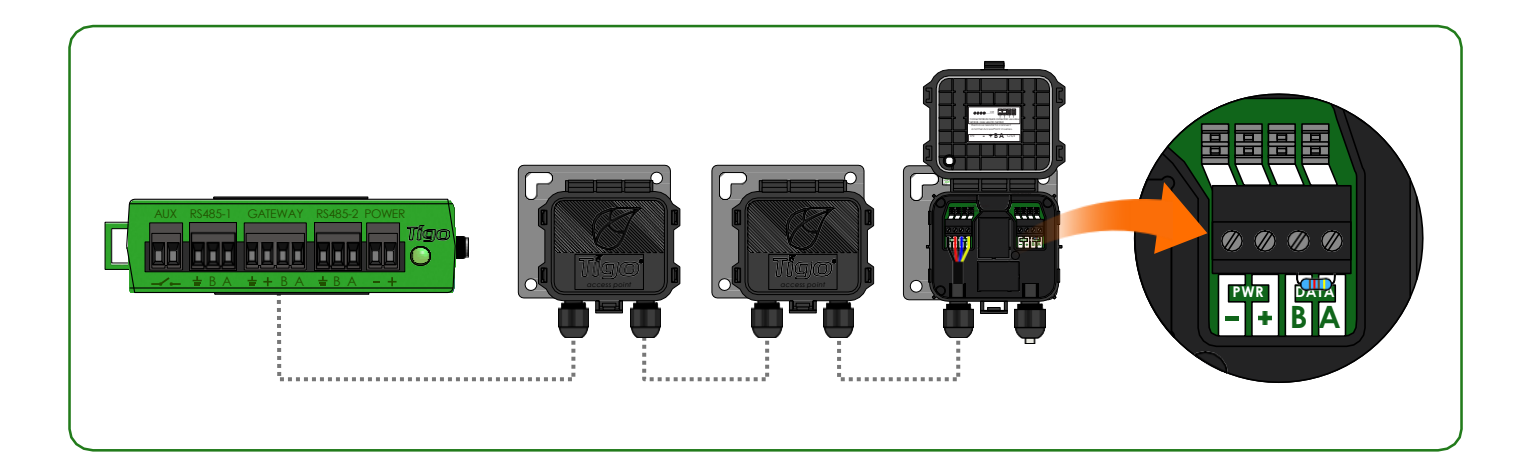

Conecte várias unidades TAP em série e deixe o resistor de terminação apenas no TAP final.

Use um cabo de 4 condutores RS485 (18-22 AWG) entre o TAP e CCA.

<u>Clique aqui</u> para mais informações sobre posicionamento do TAP.

## EXEMPLO POSICIONAMENTO TAP -MESH 70m (230 pés) máx

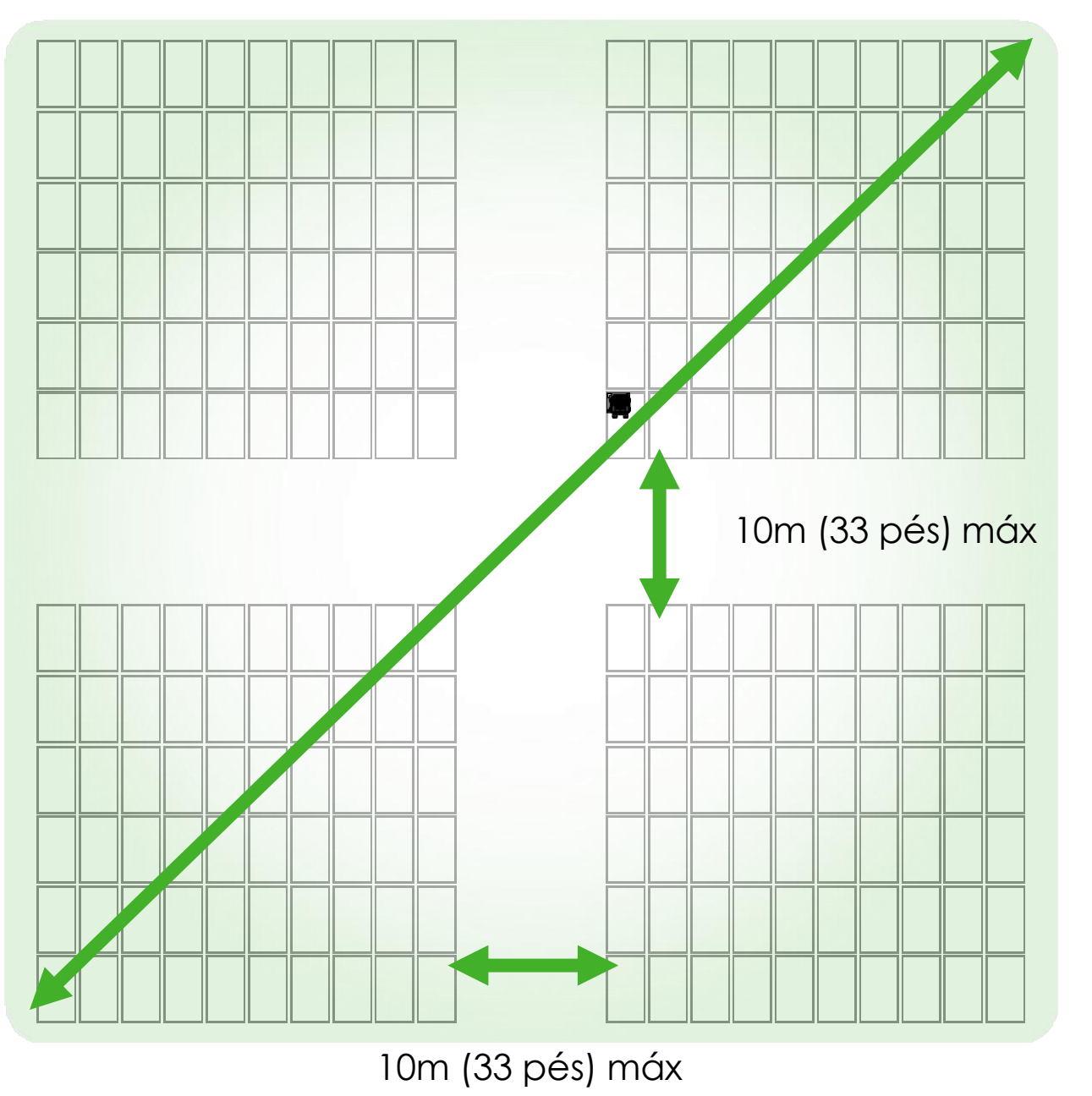

Coloque o TAP dentro de 10 m de qualquer unidade TS4 no arranjo. Distância máxima de 10m entre unidades TS4 pertencentes a um único

TAP.

Distância máxima de 35m (115 pés) entre o TAP e a unidade TS4 mais distante.

Conecte vários TAPs em série para arranjos maiores.

# INSTALAÇÃO CCA

- O CCA é necessário para monitoramento e desligamento rápido
- Opcional para otimização e strings longas
- Instalar próximo ao inversor com acesso a energia CA e internet
  - Ethernet e Wi-Fi são integrados

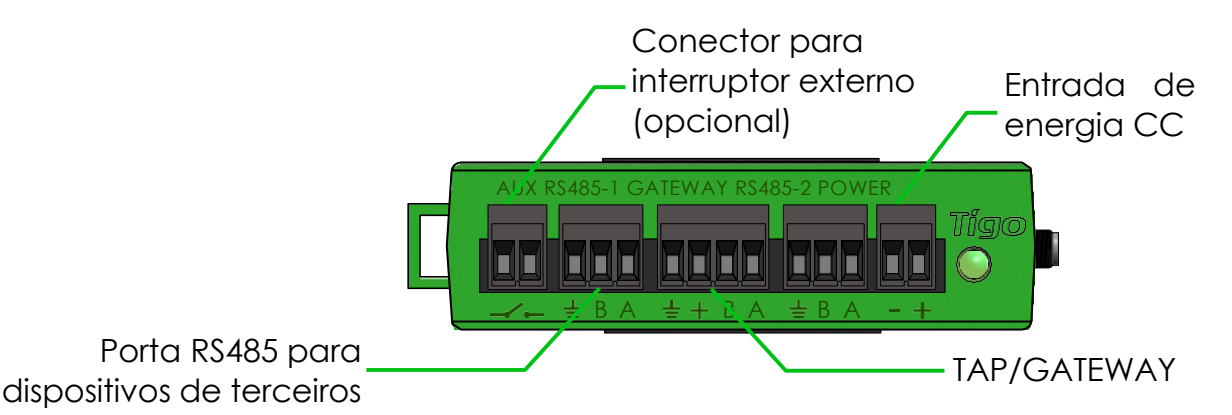

## CCA e TAP são necessários para o controle de desligamento rápido

Instale CCA no mesmo serviço principal CA do inversor para ativação automática em caso de perda da rede CA

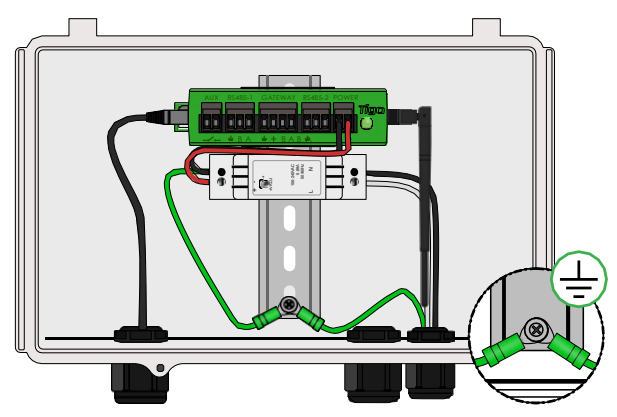

CCA com fonte de alimentação em trilho DIN

- Conecte os fios CC da fonte de alimentação ao CCA
- Conecte os fios terra CA e CC ao trilho DIN
- Conecte a entrada de energia CA à fonte de alimentação

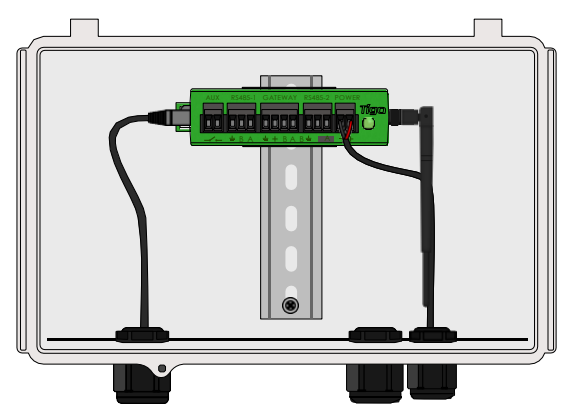

CCA com CC transformador

 Conecte os cabos CC da fonte de alimentação ao CCA

### Conclua as conexões elétricas do TAP antes de ligar o CCA

## GUIA DE STATUS LED DO CCA

### Auto FV-Off

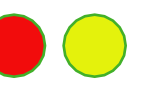

• LED vermelho e amarelo piscando indica que o sistema entrou automaticamente no modo FV-OFF.

### Usuário FV-Off

• LED verde e amarelo piscando indica que o modo FV-Off foi ativado manualmente.

### Atividade SMART App

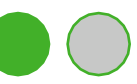

• LED verde e amarelo piscando indica que o modo FV-Off foi ativado manualmente.

### Discovery

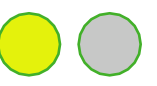

 LED amarelo piscando indica que o CCA está procurando unidades TAPs e TS4 (parte do processo de comissionamento).

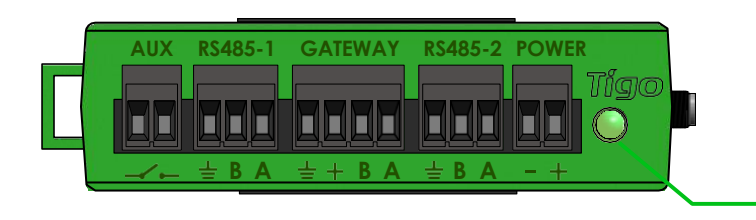

#### Erro

 LED vermelho constante indica que o discovery falhou, ou que o CCA não foi capaz de se conectar ao servidor Tigo. Em caso de erros, conecte-se ao CCA usando o app móvel para obter mais detalhes.

### Atenção

 LED amarelo constante pode indicar que: o discovery não foi concluído; ou o discovery foi concluído, mas não encontrou todas as unidades TAPs ou TS4 esperadas; ou o CCA não pode fazer upload dos dados. Conecte o CCA usando o app Tigo SMART para obter mais detalhes.

#### Sistema OK

 LED verde sólido indica que o discovery está completo e encontrou todas unidades TAPs e TS4 esperadas, e que o CCA é capaz de se conectar ao servidor Tigo.

Desligado / Sem Status

- $\bigcirc$
- LED apagado indica que o CCA está desligado.

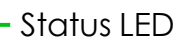

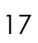

# FIAÇÃO CCA E TAP

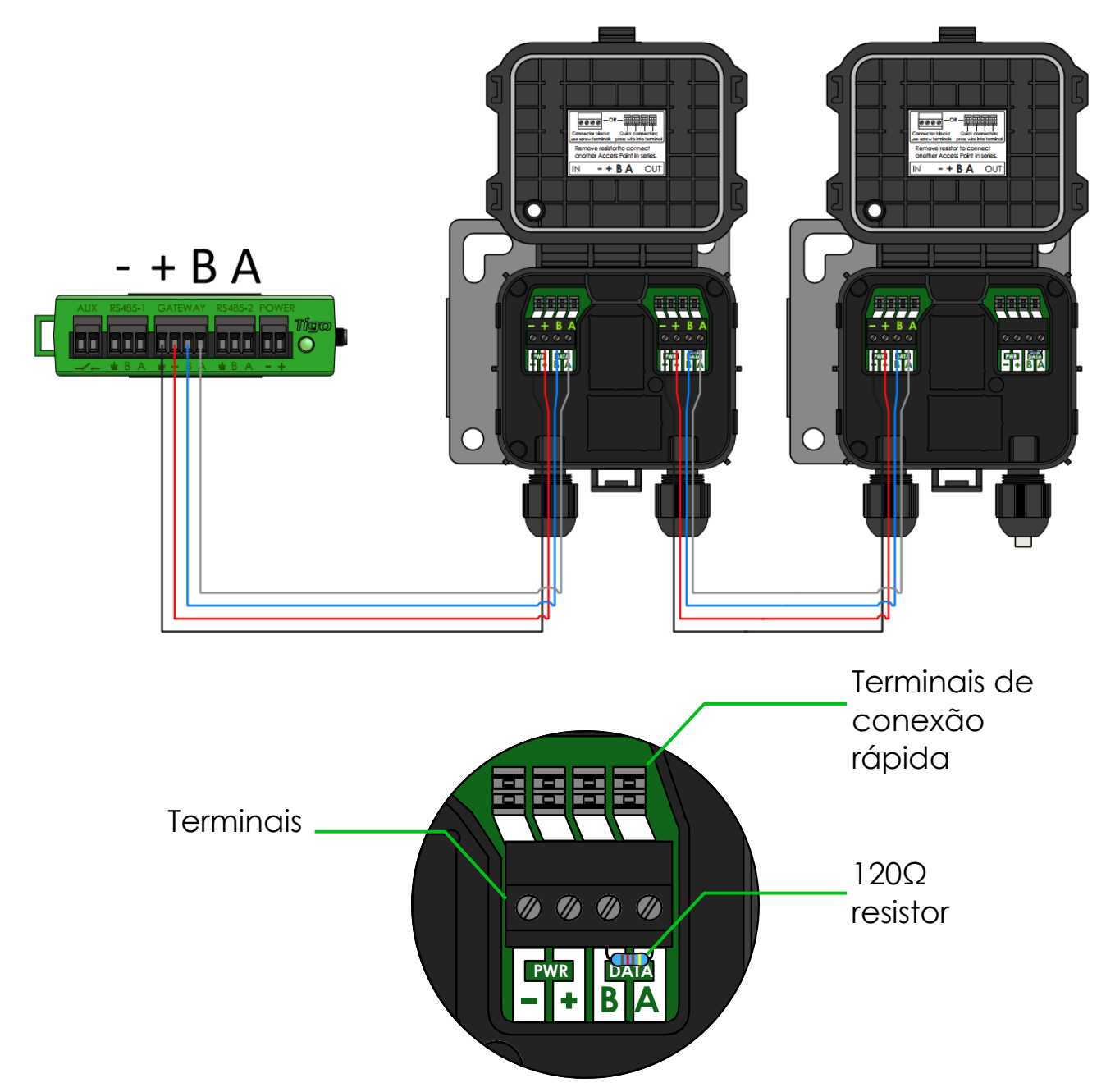

Conecte várias unidades TAP em série e deixe o resistor de terminação apenas no TAP final.

Se estiver utilizando conectores rápidos, remova os blocos terminais do TAP e descasque aproximadamente 3 cm de isolamento da extremidade do cabo.

Use uma pequena chave de fenda para pressionar os condutores nos conectores rápidos. Os condutores individuais não requerem pontas desencapadas.

### Conecte todos os cabos de comunicação antes de ligar o CCA.

## DIAGRAMA DE FIAÇÃO MODBUS RS-485 E MODELO DE CONFIGURAÇÃO

- Até 32 dispositivos RS-485 Modbus podem ser conectados a um único Cloud Connect/CCA
- Todos os dispositivos devem ter um endereço Modbus exclusivo
- Todos os dispositivos conectados em série devem ter as mesmas configurações de taxa de transmissão, paridade e bit de parada
- Verifique o manual do dispositivo para configurações do Modbus

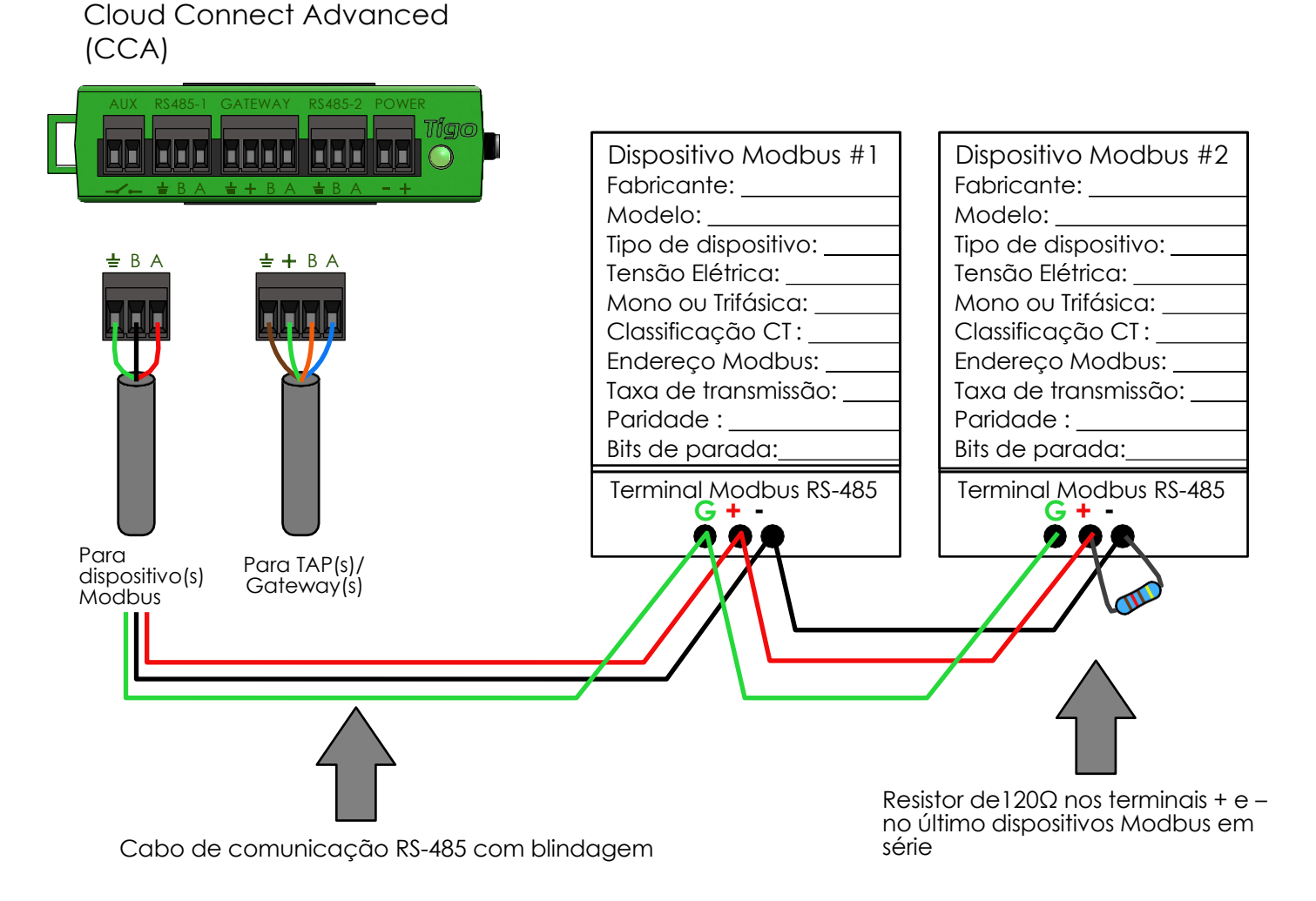

<u>Clique aqui</u> para mais informações sobre como configurar inversores, medidores e sensores

## CONFIGURAÇÃO, REGISTRO E COMISSIONAMENTO

- Para sistemas residenciais, execute a configuração, registro e comissionamento por meio do aplicativo Tigo SMART.
- Para sistemas não residenciais, execute a configuração da instalação online em <u>https://smart.tigoenergy.com</u>.

Procedimento recomendado:

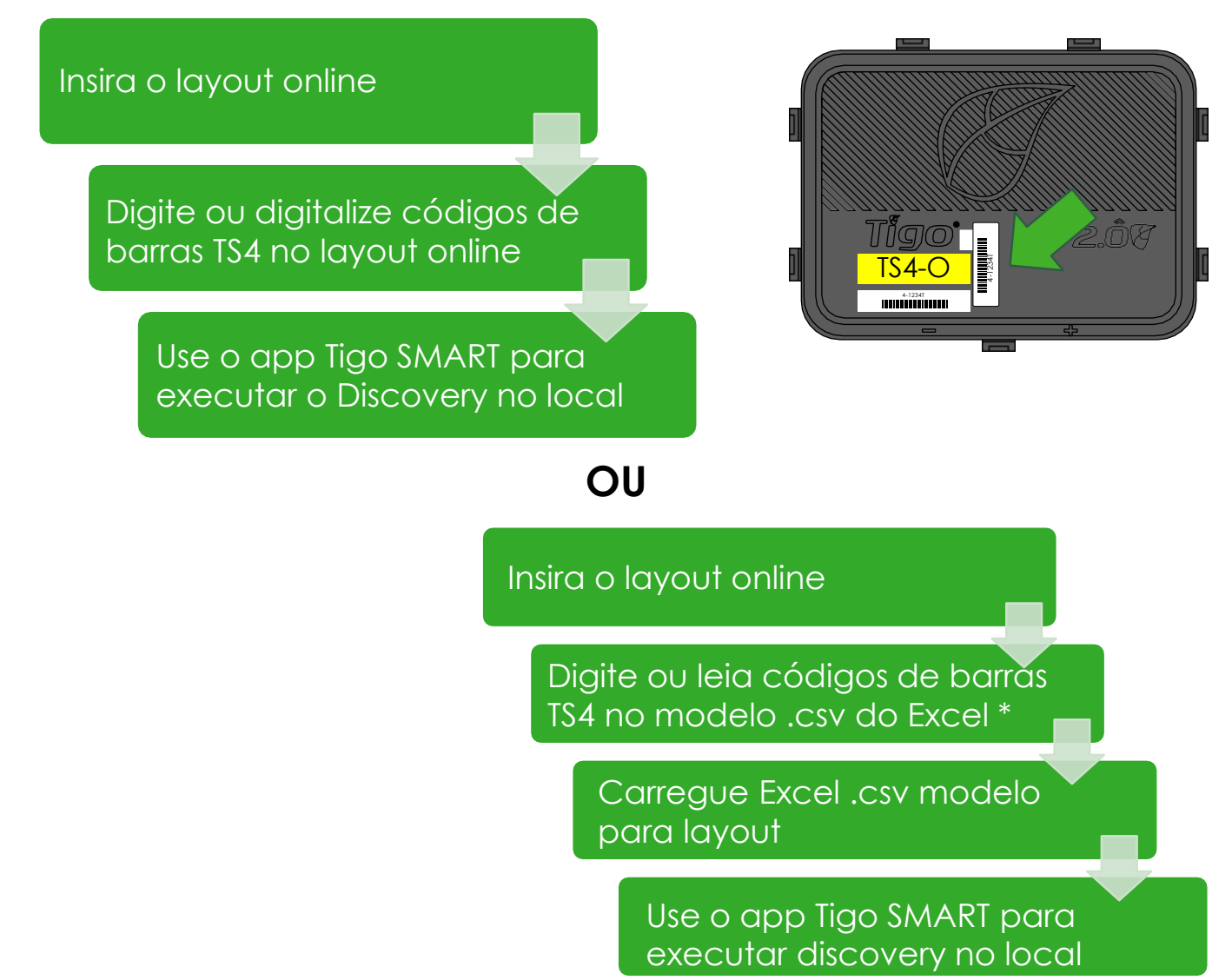

# **APLICATIVO TIGO SMART**

### Comissionamento de um novo sistema usando o Tigo App 3.0

### Use o aplicativo Tigo SMART para:

- Criar um sistema
- Acrescentar informações do proprietário
- Inserir os tipos de inversor e módulo
- Configurar layout e ler códigos de barras
- Configurar rede
- Comissionar hardware Tigo
- Monitorar a produção

Instale 'Tigo SMART' pela App Store ou Play Store

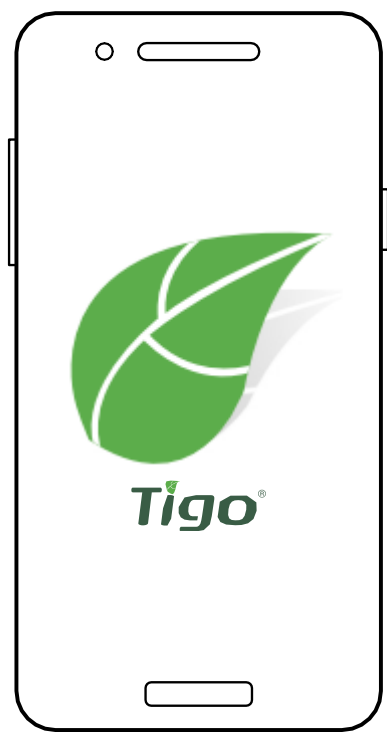

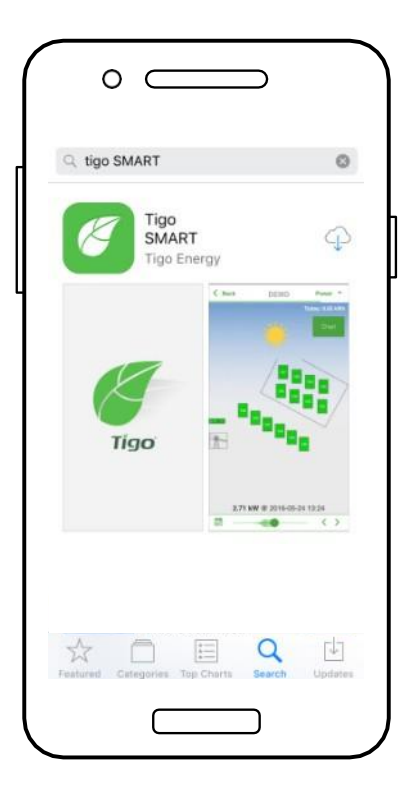

## INICIALIZANDO

### Requer conexão de dados móvel ativa

Se não possuir conta de instalador, toque em '**Inscrever-se**' para criar uma nova conta. Todos os dados do sistema também podem ser acessados e editados em: smart.tigoenergy.com

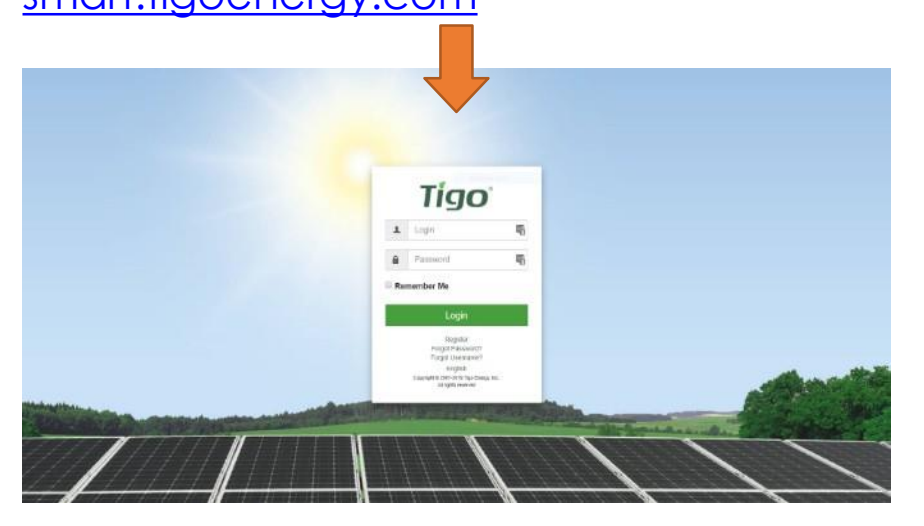

Para prosseguir com uma nova instalação, toque em '+' no canto superior direito da tela

Para modificar ou monitorar um sistema existente que já foi configurado, selecione o mesmo na sua lista

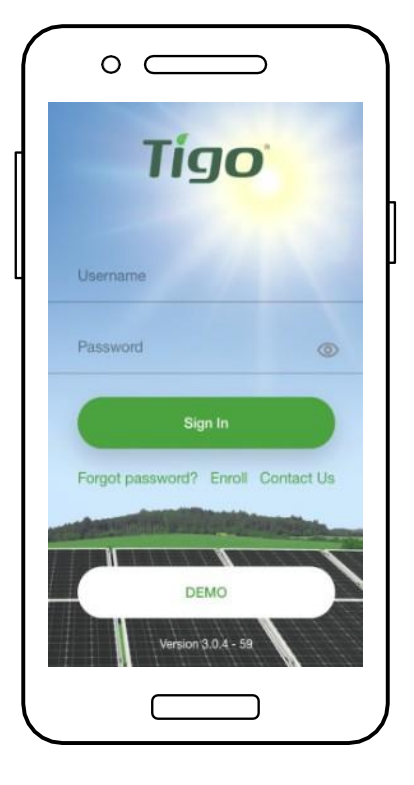

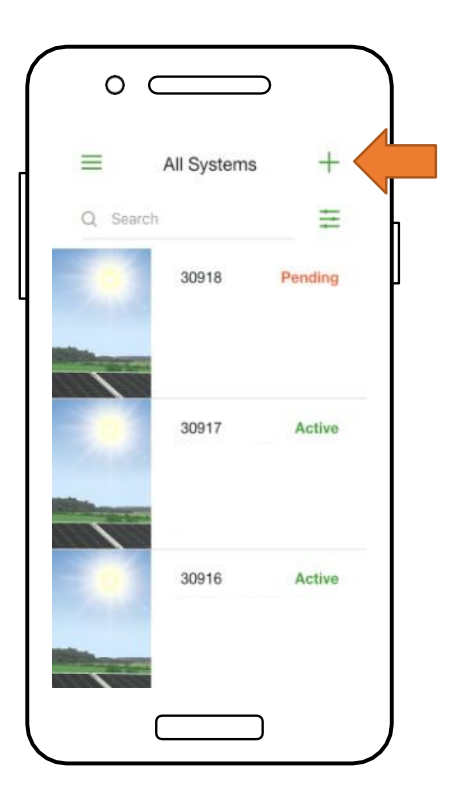

# SELECIONAR O EQUIPAMENTO

### Requer conexão de dados móveis ativa

- Vá para 'Select Equipment'
- Selecione '+' no canto superior direito da tela para adicionar os equipamentos
- Escolha o modelo do inversor, o número de MPPTs e o CCA associado
- Selecione o fabricante e o modelo dos módulos FV
- <u>Nota:</u> Se estiver usando um inversor ou módulo que não está na lista, clique no '+' no canto superior direito

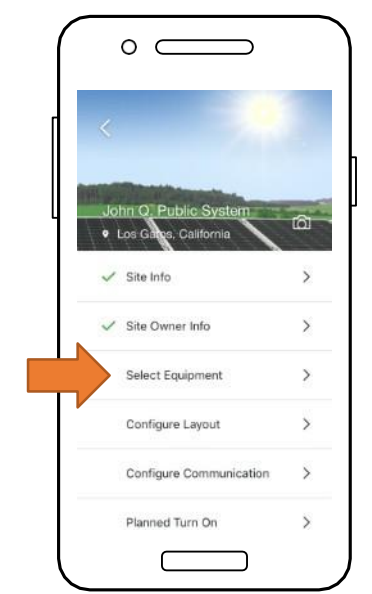

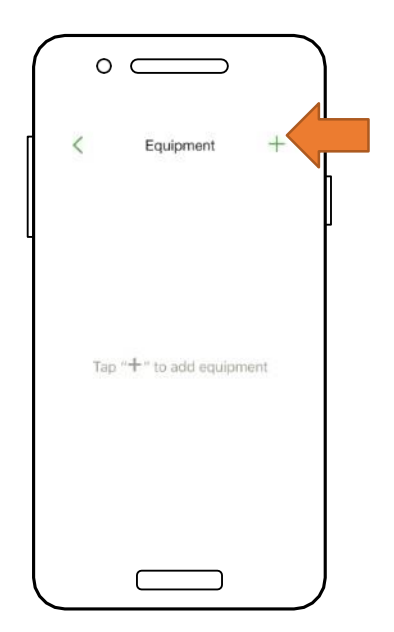

- Coloque o CCA selecionando uma posição na grade do Layout
- Toque em 'Posicionar' próximo ao tipo de equipamento desejado para colocá-lo na grade
- Repita esses passos para todos os CCAs e inversores

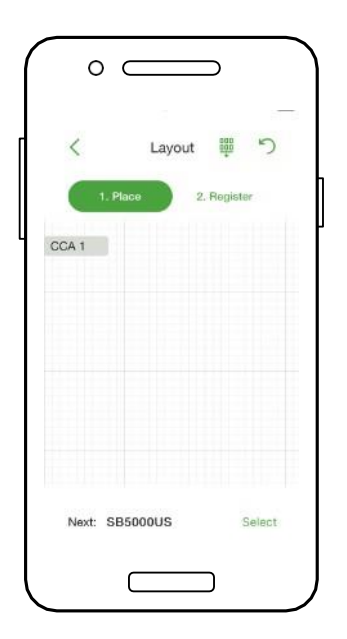

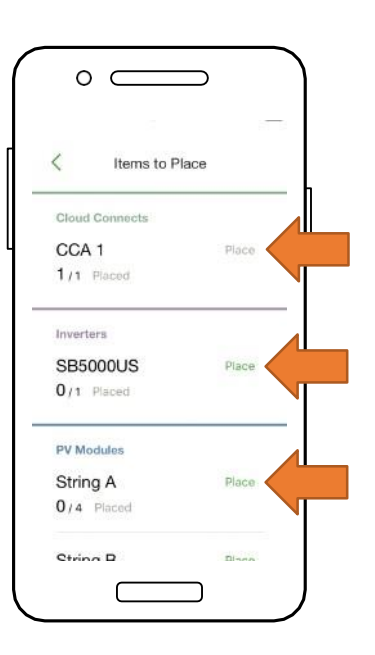

# CONFIGURAR O LAYOUT DO MÓDULO

### Requer conexão de dados móvel ativa

- Coloque os módulos na grade de Layout de acordo com sua colocação física no local
- Nota: A correspondência do mapa físico do sistema é opcional, mas melhora sua aparência no portal de monitoramento e torna a manutenção mais fácil
- Toque e arraste para alterar a posição de um item colocado
- Selecione 'Register' para começar a inserir os códigos de barras TS4

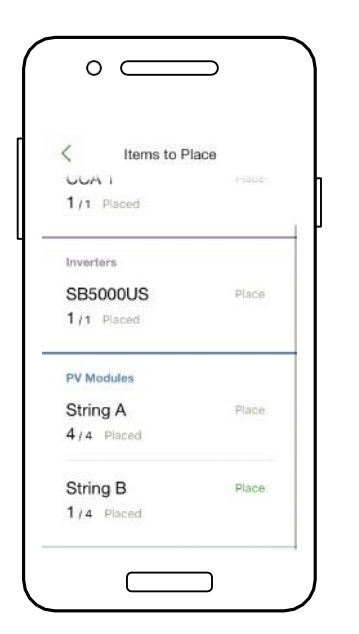

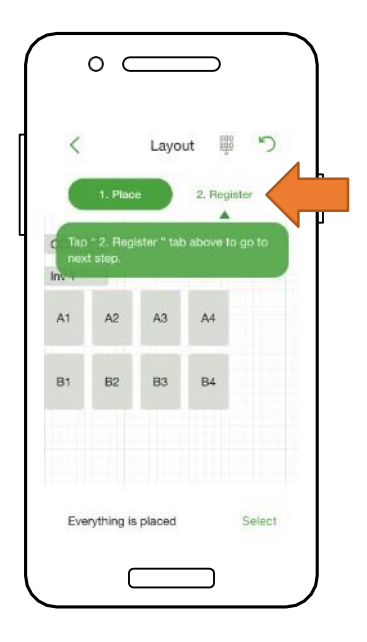

- Coloque o CCA tocando em uma posição na grade do Layout
- Toque em 'Posicionar' próximo a um tipo de equipamento para colocá-lo na grade
- Repita para todos os CCAs e inversores

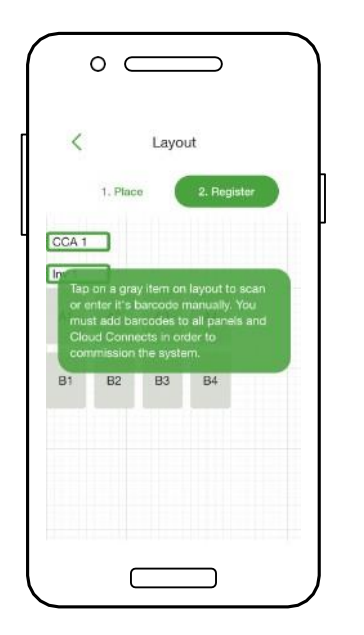

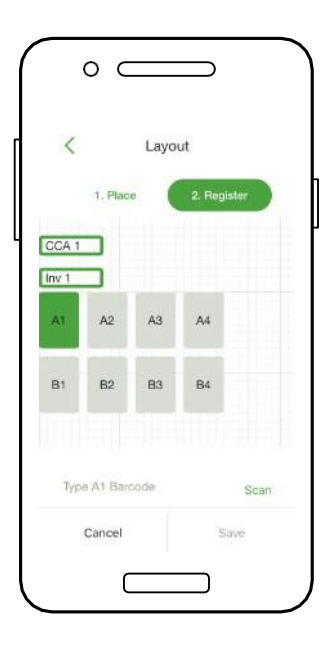

# CONECTAR O CCA AO SMARTPHONE

# Conexão de dados móveis não é necessária

- Para conectar o Smartphone ao CCA via Bluetooth, selecione o número de série do CCA com o qual deseja se conectar
- Nota: Use o App Tigo Smart para parear com o CCA, em vez da tela de pareamento Bluetooth do smartphone
- Uma vez conectado ao CCA, aperte em 'Seguinte' para continua

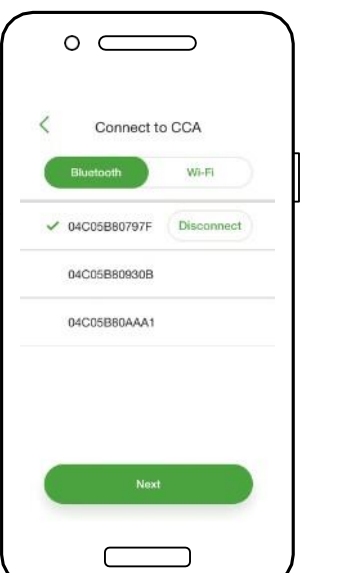

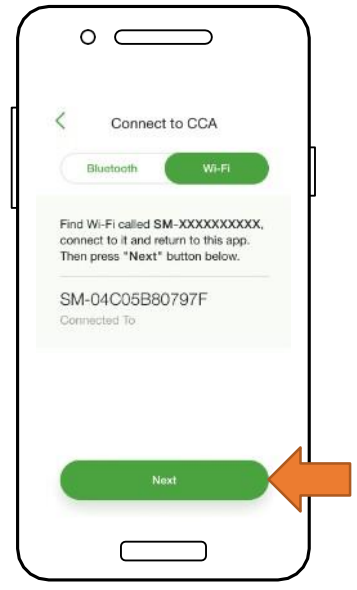

- Para conectar o smartphone ao CCA via Wi-Fi, escolha a conexão Wi-Fi do CCA nas configurações do telefone
- <u>Nota:</u> Usar a conexão Wi-Fi desconecta o smartphone do Wi-Fi local
- Uma vez conectado ao CCA, toque em 'Seguinte' para continuar

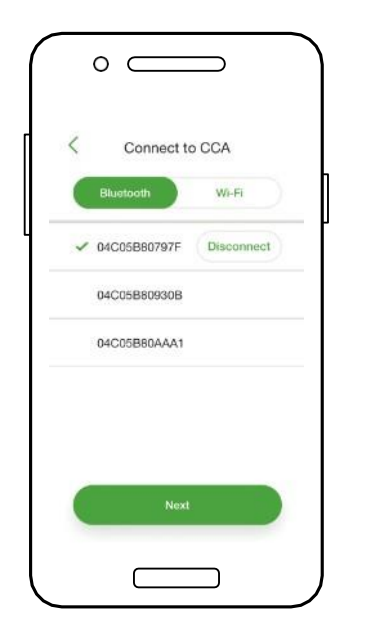

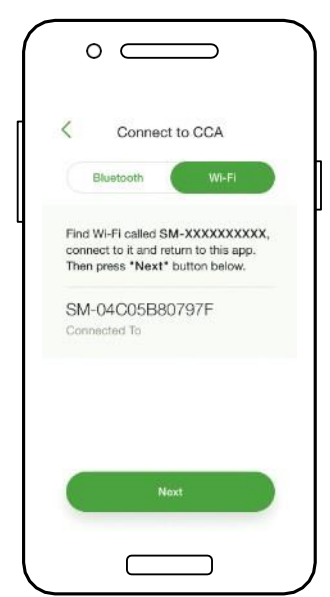

## CONFIGURAR CONFIGURAÇÕES DE REDE – CONECTAR CCA À INTERNET

Requer conexão smartphone – CCA

- O 'Network Test' verifica a conexão de Internet do CCA
- Esse teste executa uma série de verificações que podem ser usadas para solucionar problemas de conexão de rede
- Toque em 'Done' para continuar

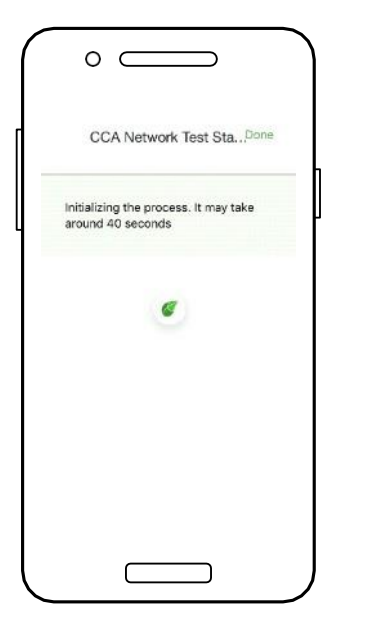

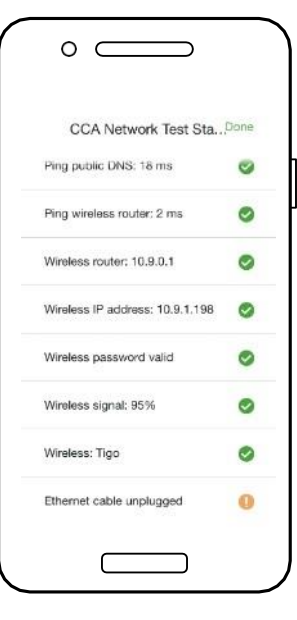

## COMISSIONAR AS UNIDADES TS4 – EXECUTAR 'DISCOVERY'

Requer conexão smartphone – CCA

- Toque em 'Seguinte' em 'CCA Network Settings' para ir para 'Discovery'
- Nota: Antes de iniciar o 'Discovery', todos os equipamentos do local e códigos de barras TS4 devem ser inseridos no aplicativo. Comece o processo o mais tardar uma hora antes do pôr do sol.
- Selecione 'Start' para executar o 'Discovery'
  - Quando o 'Discovery' for concluído, os dados de produção do sistema podem ser visualizados tanto online, quanto no aplicativo

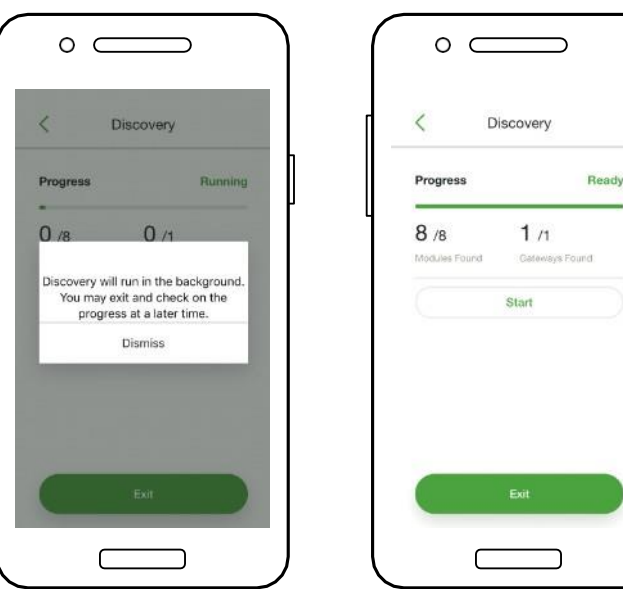

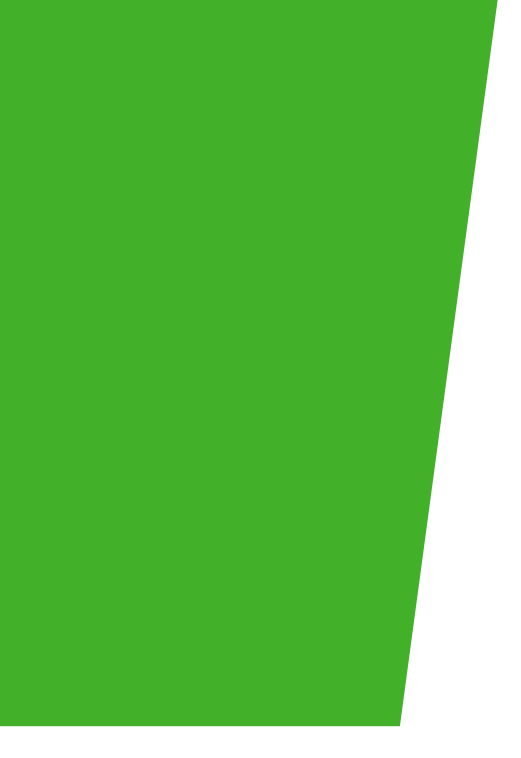

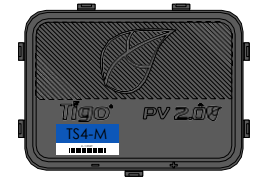

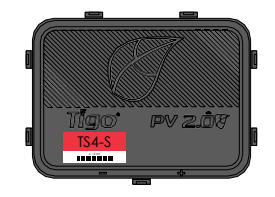

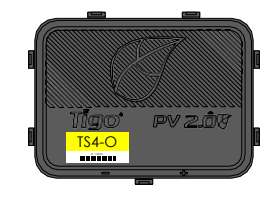

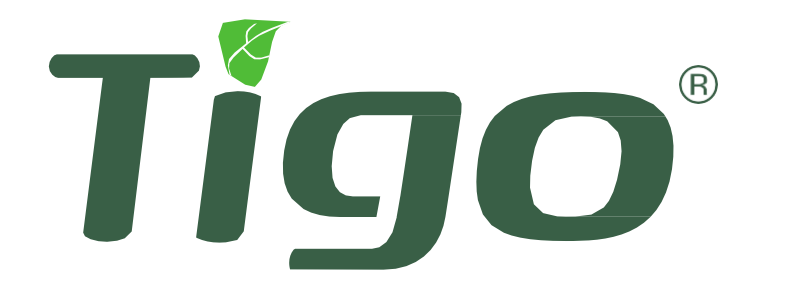

## Apêndice

Especificações do produto, desligamento rápido, comunicação legacy

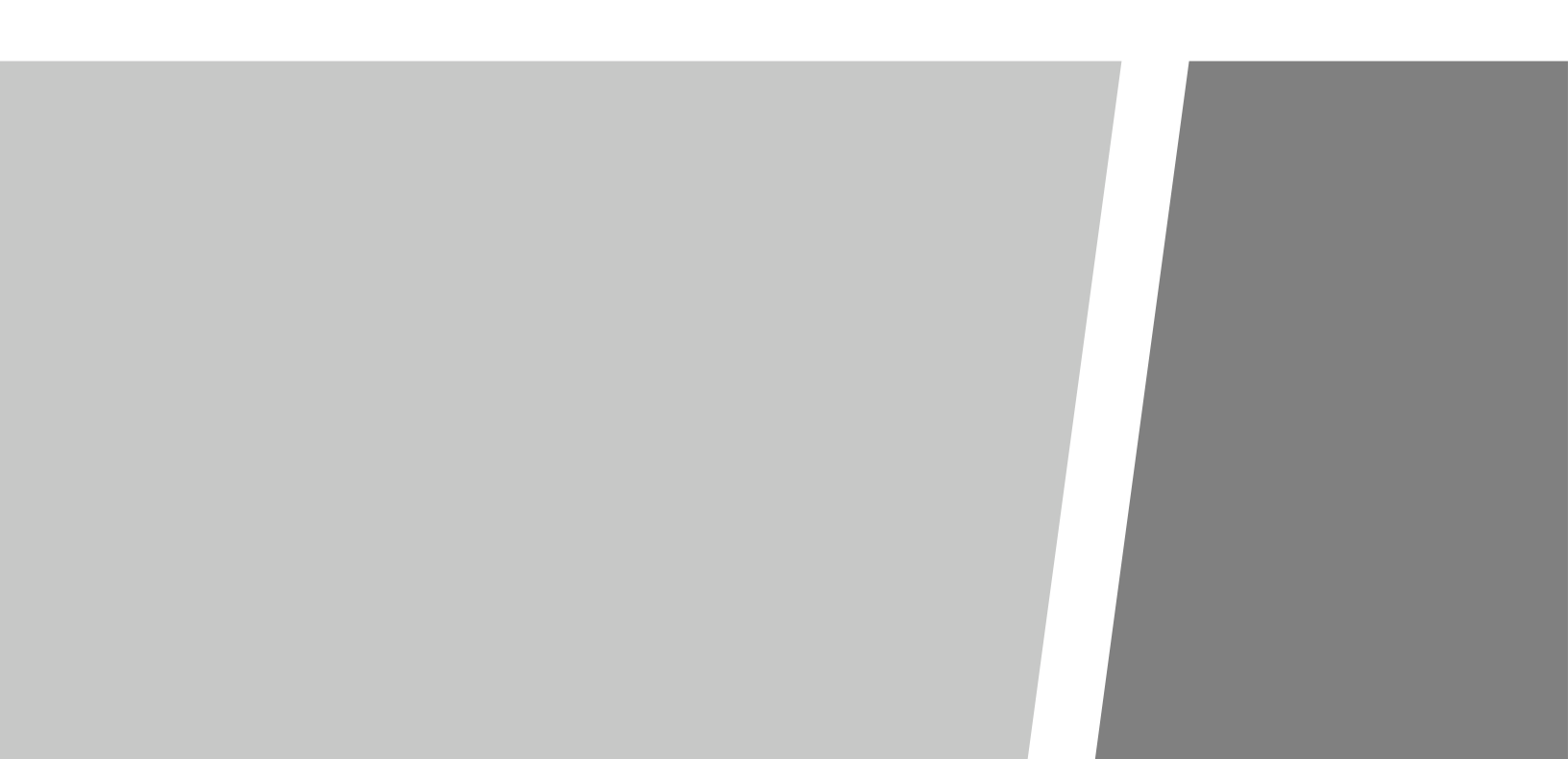

## ESPECIFICAÇÕES TÉCNICAS – MÓDULO INTELIGENTE COM TS4-B

|                                                             | Ļ                                        | Ċ                               |                                  |
|-------------------------------------------------------------|------------------------------------------|---------------------------------|----------------------------------|
| Avaliações elétricas                                        | MONITORAMENTO<br>TS4-M                   | <mark>SEGURANÇA</mark><br>TS4-S | <mark>OTIMIZAÇÃO</mark><br>TS4-O |
| Entrada                                                     |                                          |                                 |                                  |
| Potência nominal de entrada<br>CC                           | 475W                                     | 475W                            | 475W                             |
| Tensão de entrada                                           | 16 - 90V                                 | 16 - 90V                        | 16 - 90V                         |
| Corrente contínua de<br>entrada máxima (I <sub>Max</sub> )  | 12A                                      | 12A                             | 12A                              |
| Saída                                                       |                                          |                                 |                                  |
| aixa de potência de saída                                   | 0 - 475W                                 | 0 - 475W                        | 0 - 475W                         |
| Faixa de tensão de saída <sup>1</sup>                       | 0 – V <sub>OC</sub>                      | 0 – V <sub>OC</sub>             | 0 – V <sub>oc</sub>              |
| lipo de Comunicação                                         | Wireless                                 | Wireless                        | Wireless                         |
| Desligamento rápido listado UL²<br>(NEC 2017 e 2020 690.12) | Necessita de dispositivo<br>RS adicional | Sim                             | Sim                              |
| Acoplamento de Impedância                                   | Não                                      | Não                             | Sim                              |
| imite de tensão de saída                                    | Não                                      | Não                             | Não                              |
| Tensão máxima do sistema                                    | 1500V                                    | 1500V                           | 1500V                            |

<sup>1</sup> O limite de tensão de saída de TS4-L é definido de fábrica.

<sup>2</sup> Cloud Connect Advanced (CCA) e TAP/Gateway são necessários para compatibilidade de desligamento rápido com TS4-S, TS4-O e TS4-L. TS4-F requer transmissor RSS.

25.3

F

| Mecânica                         |                                          |
|----------------------------------|------------------------------------------|
| Faixa de temperatura operacional | -40°C a +85°C (-40°F a +185°F), RH < 85% |
| Faixa térmica de armazenamento   | -40°C a +85°C (-40°F a +185°F), RH < 60% |
| Método de resfriamento           | Convecção natural                        |
| Dimensões (com tampa)            | 152.5mm x 108mm x 25.3mm                 |
| Peso                             | 270g (base), 180g a 240g (tampa)         |
| Classificação externa            | IP67/IP68, NEMA 3R                       |
| Cabeamento                       |                                          |
| Tipo                             | Н1Z2Z2-К                                 |
| Comprimento do cabo de saída     | 1.2m (padrão)                            |
| Opções de classificação          | 1000V, 1500V                             |
| Seção Transversal do Cabo        | 6.3 ± 0.3 mm                             |
| Conectores                       | MC4 (padrão), MC4 comparável, EVO2       |
| Resistência UV                   | 500hr com luz UV entre 300-400nm @65°C   |

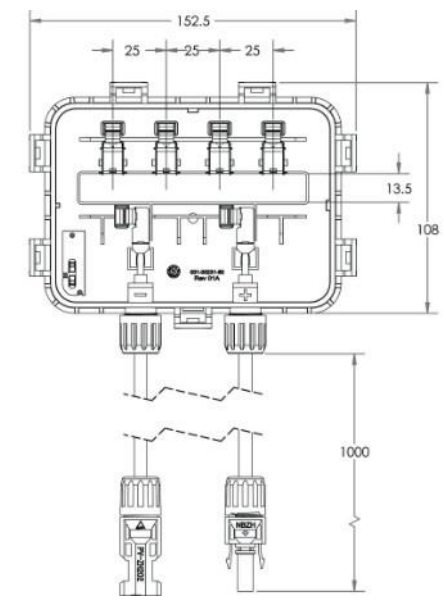

3 Todas as tampas TS4 são compatíveis com 1500V. Especifique a tensão máxima do sistema ao solicitar módulos com bases TS4 para cabos e conectores apropriados.

# ESPECIFICAÇÕES TÉCNICAS – TS4-A

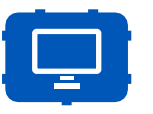

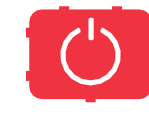

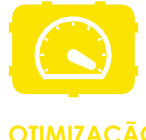

| Avaliações elétricas                                           | TS4-A-M                                  | SEGURANÇA<br>TS4-A-S | TS4-A-O             |
|----------------------------------------------------------------|------------------------------------------|----------------------|---------------------|
| Entrada                                                        |                                          |                      |                     |
| Potência nominal de entrada<br>CC                              | 500W                                     | 500W                 | 500W                |
| Tensão de entrada                                              | 16 - 90V                                 | 16 - 90V             | 16 - 90V            |
| Corrente contínua de<br>entrada máxima (I <sub>MAX</sub> )     | 15A                                      | 15A                  | 12A                 |
| Saída                                                          |                                          |                      |                     |
| Faixa de potência de saída                                     | 0 - 500W                                 | 0 - 500W             | 0 - 500W            |
| Faixa de tensão de saída                                       | 0 – V <sub>OC</sub>                      | 0 – V <sub>OC</sub>  | 0 – V <sub>oc</sub> |
| Tipo de Comunicação                                            | Wireless                                 | Wireless             | Wireless            |
| Desligamento rápido<br>listado UL' (NEC 2017 &<br>2020 690.12) | Necessita de dispositivo<br>RS adicional | Sim                  | Sim                 |
| Acoplamento de Impedância                                      | Não                                      | Não                  | Sim                 |
| Limite de tensão de saída                                      | Não                                      | Não                  | Não                 |
| Tensão máxima do sistema                                       | 1500V                                    | 1500∨                | 1500∨               |

<sup>1</sup> Cloud Connect Advanced (CCA) e TAP / Gateway necessários para compatibilidade de desligamento rápido com TS4-A-S e TS4-A-O.

| Mecânica                             |                                          |
|--------------------------------------|------------------------------------------|
| Faixa de temperatura operacional     | -40°C a +85°C (-40°F a +185°F), RH < 85% |
| Faixa térmica de armazenamento       | -40°C a +85°C (-40°F a +185°F), RH < 60% |
| Método de resfriamento               | Convecção natural                        |
| Dimensões                            | 138.4mm x 139.7mm x 22.9mm               |
| Peso                                 | 490g                                     |
| Classificação externa                | IP68                                     |
| Cabeamento                           |                                          |
| Tipo                                 | Н1Z2Z2-К                                 |
| Comprimento do cabo de saída         | 1.2 m                                    |
| Opções de classificação <sup>3</sup> | 1000V, 1500V                             |
| Seção Transversal do Cabo            | 6.3 ± 0.3mm                              |
| Conectores                           | MC4 (padrão), MC4 comparável, EVO2       |
| Resistência UV                       | 500hr com luz UV entre 300-400nm @65°C   |

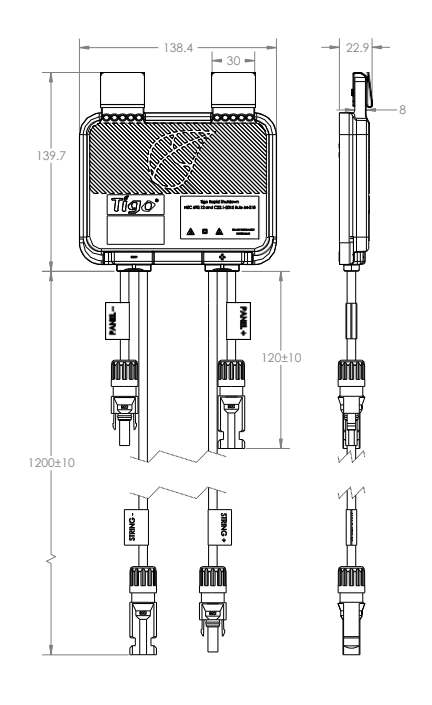

## ESPECIFICAÇÕES TÉCNICAS – CCA E TAP

| Elétrica                         |                                                    |
|----------------------------------|----------------------------------------------------|
| CCA                              |                                                    |
| Tensão de entrada                | 10V <sub>DC</sub> - 25V <sub>DC</sub>              |
| Consumo de energia               | 3W - 7W                                            |
| Fonte de energia (não inclusa)   | 138.4mm x 139.7mm x 22.9mm                         |
| Tensão de entrada                | 100V <sub>AC</sub> - 240V <sub>AC</sub>            |
| Mecânica                         |                                                    |
| Gabinete montável em trilho DIN  |                                                    |
| Dimensões (apenas CCA)           | 31mm x 115.51mm x 71.54mm                          |
| Peso (apenas CCA)                | 126g                                               |
| Faixa de temperatura operacional | -20°C a +70°C (-4°F a +158°F)                      |
| Resfriamento                     | Convecção natural                                  |
| Capacidade                       |                                                    |
| Configuração de Mesh             | Cada CCA suporta até 900 unidades TS4 e até 7 TAPs |
| Configuração Legacy              | Cada CCA suporta até 360 unidades TS4 e até 7 TAPs |
| Interface de usuário             |                                                    |

Aplicativo móvel: aplicativo Tigo SMART para Android e iOS

LED indicador de status multifuncional

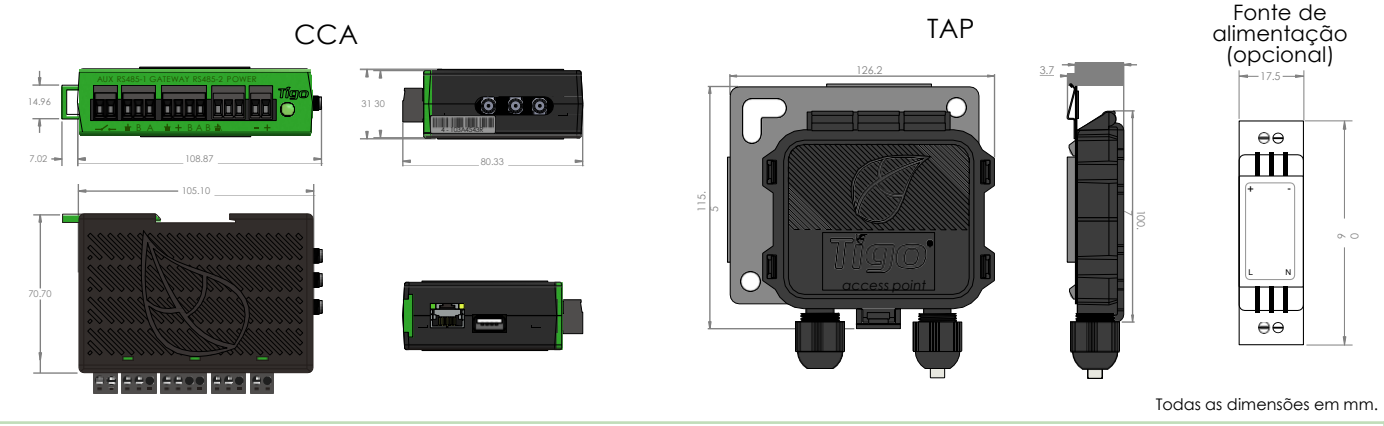

| Elétrica                         |                                                  |
|----------------------------------|--------------------------------------------------|
| ТАР                              |                                                  |
| Tensão de entrada                | 24V <sub>DC</sub>                                |
| Mecânica                         |                                                  |
| Dimensões                        | 126.2mm x 130.0mm x 26.8mm (com suporte)         |
| Peso                             | 227g                                             |
| Faixa de temperatura operacional | -20°C a +85°C (-4°F a 185°F)                     |
| Classificação Ambiental          | IP68, Tipo 4R                                    |
| Resfriamento                     | Convecção natural                                |
| Capacidade                       |                                                  |
| Configuração Mesh                | 300 unidades TS4 até 35 m (115 pés) de distância |
| Configuração Legacy              | 120 unidades TS4 até 15 m (50 pés) de distância  |

# TESTE DE DESLIGAMENTO RÁPIDO

TS4-O, TS4-S, TS4-A-S e TS4-A-O instalados com Cloud Connect Advanced e TAP são uma solução para atender aos requisitos de desligamento rápido da NEC 2017 e 2020 690.12.

As unidades TS4 com o recurso de segurança entram automaticamente no modo de desligamento rápido quando o CCA é desligado e retomam a produção de energia quando a energia é restaurada para o CCA.

Aguarde 30 segundos após a ativação do desligamento rápido para desconectar os cabos CC ou desligar a conexão CC

Teste seu sistema de desligamento rápido desligando a alimentação CA do CCA.

As unidades TS4 com o recurso de segurança reduzirão sua saída para 0V quando o CCA for desligado.

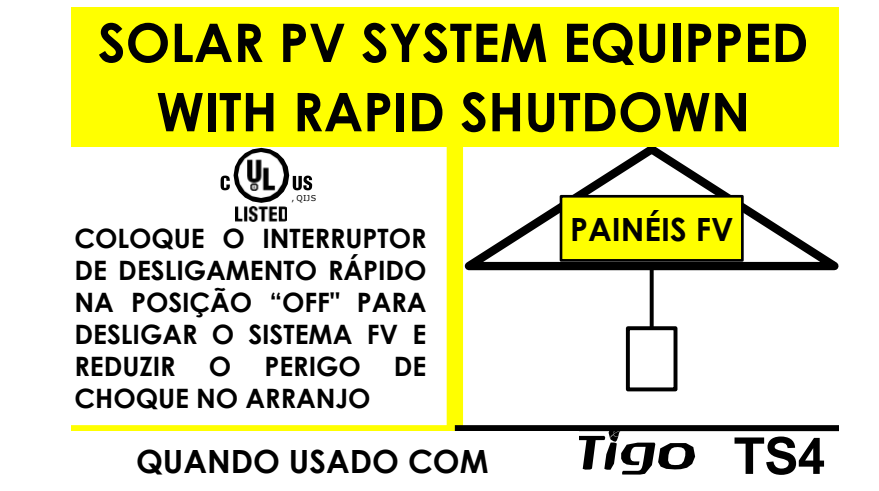

Coloque as etiquetas de segurança em local adequado

A fonte de alimentação CCA DEVE estar no mesmo circuito de ramificação CA do inversor para atender aos requisitos de desligamento rápido.

<u>Clique aqui</u> para mais informações sobre Desligamento Rápido

## POSICIONAMENTO TAP – LEGACY (PRÉ-MESH)

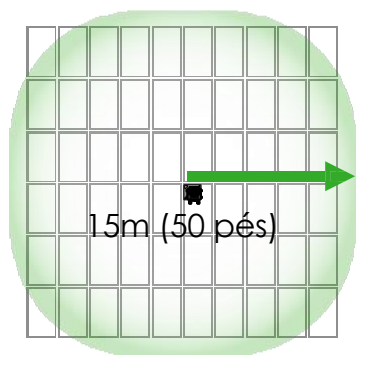

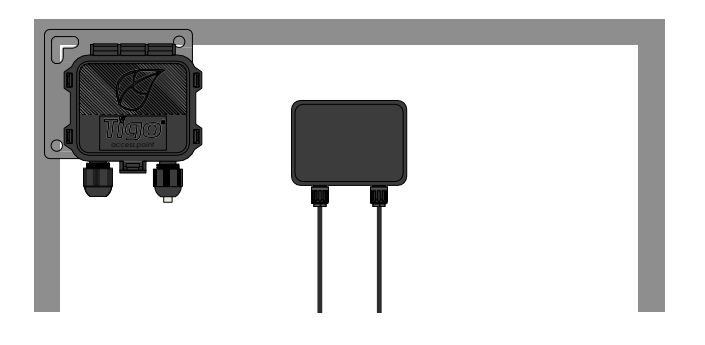

Coloque o TAP próximo ao centro do arranjo ou de cada sub-arranjo.

TAP se conecta ao frame do módulo usando o suporte embutido. Orifícios de montagem também estão disponíveis no caso de módulos sem frame.

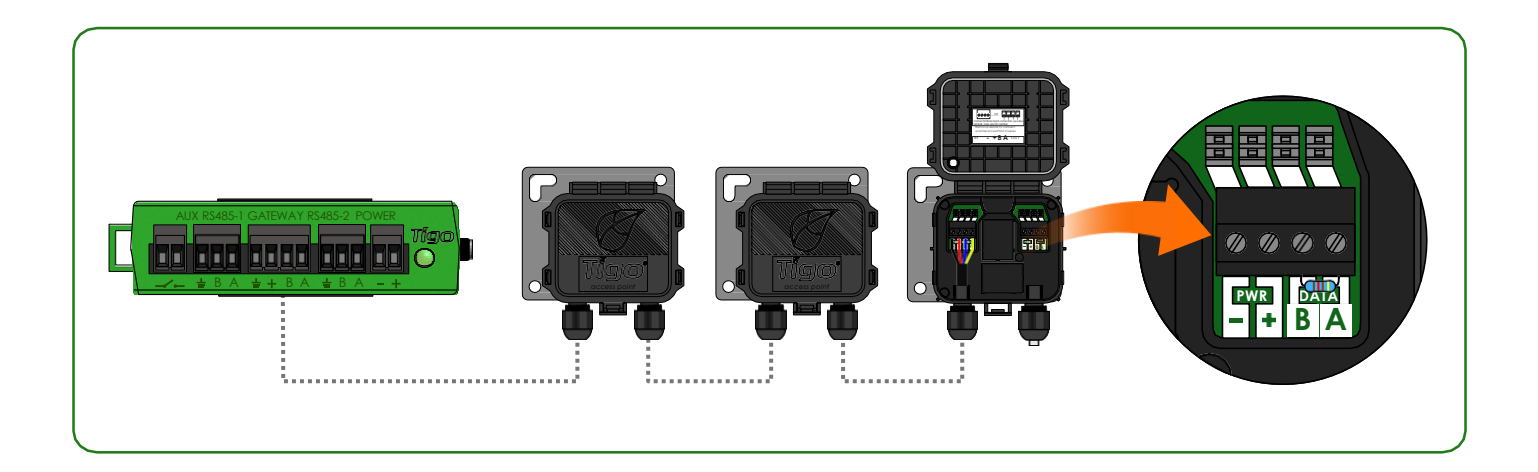

Conecte várias unidades TAP em série e deixe o resistor de terminação apenas no TAP final.

Use um cabo RS485 de 4 condutores (18-22 AWG) entre o TAP e o CCA.

Configuração Legacy (igual ao Gateway):

- 120 unidades de TS4 por TAP
- 360 unidades de TS4 por CCA
- 7 TAPs por CCA
- Raio de 15 m (50 pés) com linha de visão entre TAP e todas as unidades TS4

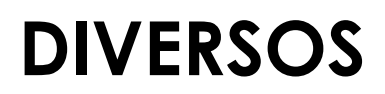

Este equipamento não tem direito à proteção contra interferência prejudicial e não pode causar interferência em sistemas devidamente autorizados.

## INSTALAÇÃO COMPLETA

Para obter mais detalhes sobre como projetar e instalar soluções fornecidas pela Tigo, visite:

> <u>Tigo Academy</u> <u>Resource Center</u>

## Ou contacte-nos em: <u>training@tigoenergy.com</u>

Para informações de vendas: sales@tigoenergy.com

Para suporte técnico:

Enviar mensagem para (11)93745-8063 ou e-mail para <u>support@tigoenergy.com</u>

#### Para informações de produtos:

Visite <u>www.tigoenergy.com/products</u>

Para obter informações adicionais e assistência na seleção de produtos, use a ferramenta de design online da Tigo em www.tigoenergy.com/design

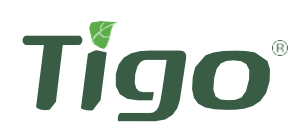

Tigo Energy, Inc. 655 Campbell Technology Pkwy Suite 150, Campbell, California 95008 USA www.tigoenergy.com\_Telefone: +55 11 93745 8063 | support@tigoenergy.com